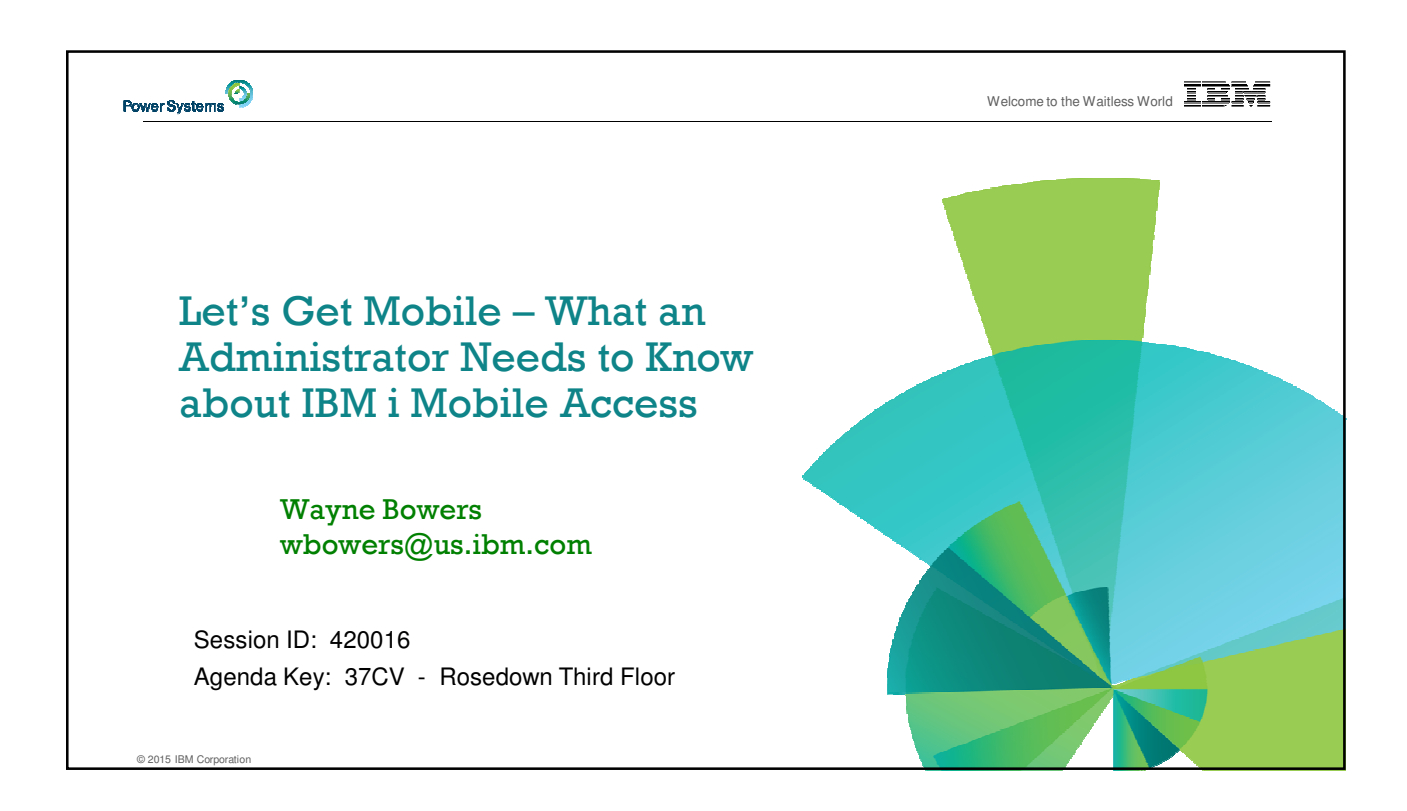

| Monday         3:30pm       Grand Salon B 9&12<br>First Floor       Let's Get Mobile – A Hands On Introduction to IBM i Mobile Access         Tuesday         3:30pm       Rosedown<br>Third Floor       Let's Get Mobile – 5250, Database, Print, and More on the Go         5:00pm       Rosedown<br>Third Floor       Let's Get Mobile – What an Administrator Needs to Know about<br>IBM i Mobile Access                                              |
|----------------------------------------------------------------------------------------------------|
| Monday         3:30pm       Grand Salon B 9&12<br>First Floor       Let's Get Mobile – A Hands On Introduction to IBM i Mobile Access         Tuesday       3:30pm       Rosedown<br>Third Floor       Let's Get Mobile – 5250, Database, Print, and More on the Go         5:00pm       Rosedown<br>Third Floor       Let's Get Mobile – What an Administrator Needs to Know about<br>IBM i Mobile Access                                                |
| Monday         3:30pm       Grand Salon B 9&12<br>First Floor       Let's Get Mobile – A Hands On Introduction to IBM i Mobile Access         Tuesday       3:30pm       Rosedown<br>Third Floor       Let's Get Mobile – 5250, Database, Print, and More on the Go         5:00pm       Rosedown<br>Third Floor       Let's Get Mobile – What an Administrator Needs to Know about<br>IBM i Mobile Access                                                |
| Monday         3:30pm       Grand Salon B 9&12<br>First Floor       Let's Get Mobile – A Hands On Introduction to IBM i Mobile Access         Tuesday         3:30pm       Rosedown<br>Third Floor         5:00pm       Rosedown<br>Third Floor       Let's Get Mobile – S250, Database, Print, and More on the Go         5:00pm       Rosedown<br>Third Floor       Let's Get Mobile – What an Administrator Needs to Know about<br>IBM i Mobile Access |
| 3:30pm     Grand Salon B 9&12<br>First Floor     Let's Get Mobile – A Hands On Introduction to IBM i Mobile Access       Tuesday       3:30pm     Rosedown<br>Third Floor       5:00pm     Rosedown<br>Third Floor       Let's Get Mobile – 5250, Database, Print, and More on the Go       5:00pm     Rosedown<br>Third Floor       Let's Get Mobile – What an Administrator Needs to Know about<br>IBM i Mobile Access                                  |
| Tuesday         3:30pm       Rosedown<br>Third Floor       Let's Get Mobile – 5250, Database, Print, and More on the Go         5:00pm       Rosedown<br>Third Floor       Let's Get Mobile – What an Administrator Needs to Know about<br>IBM i Mobile Access                                                                                                    |
| 3:30pm     Rosedown<br>Third Floor     Let's Get Mobile – 5250, Database, Print, and More on the Go       5:00pm     Rosedown<br>Third Floor     Let's Get Mobile – What an Administrator Needs to Know about<br>IBM i Mobile Access                                                                                                    |
| 5:00pm Rosedown Let's Get Mobile – What an Administrator Needs to Know about IBM i Mobile Access                                                                                                    |
|                                                                                                    |
| Wednesday                                                                                                    |
| 2:00pm Magnolia OPEN LAB: Test Drive IBM i Mobile Access<br>Third Floor                                                                                                    |
|                                                                                                    |
|                                                                                                    |
|                                                                                                    |

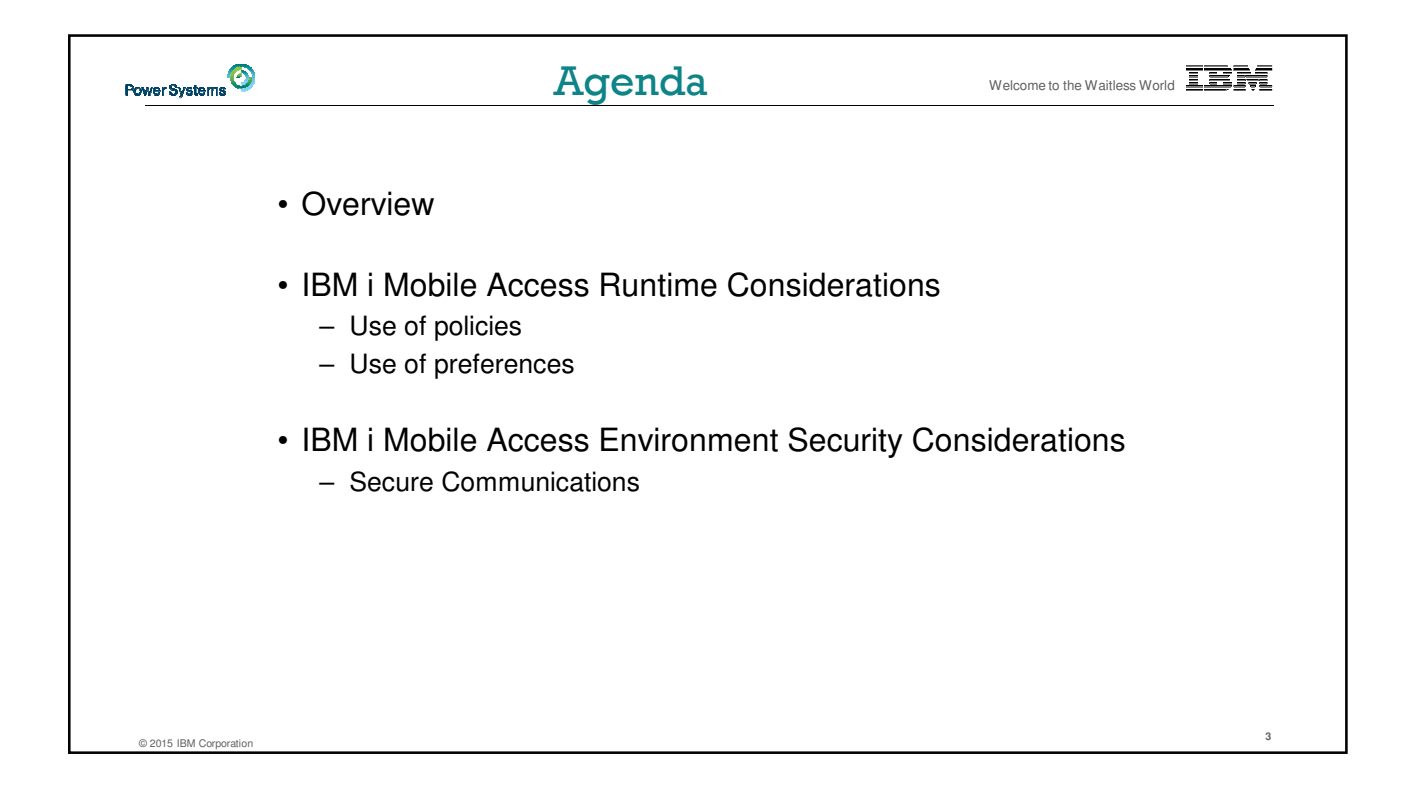

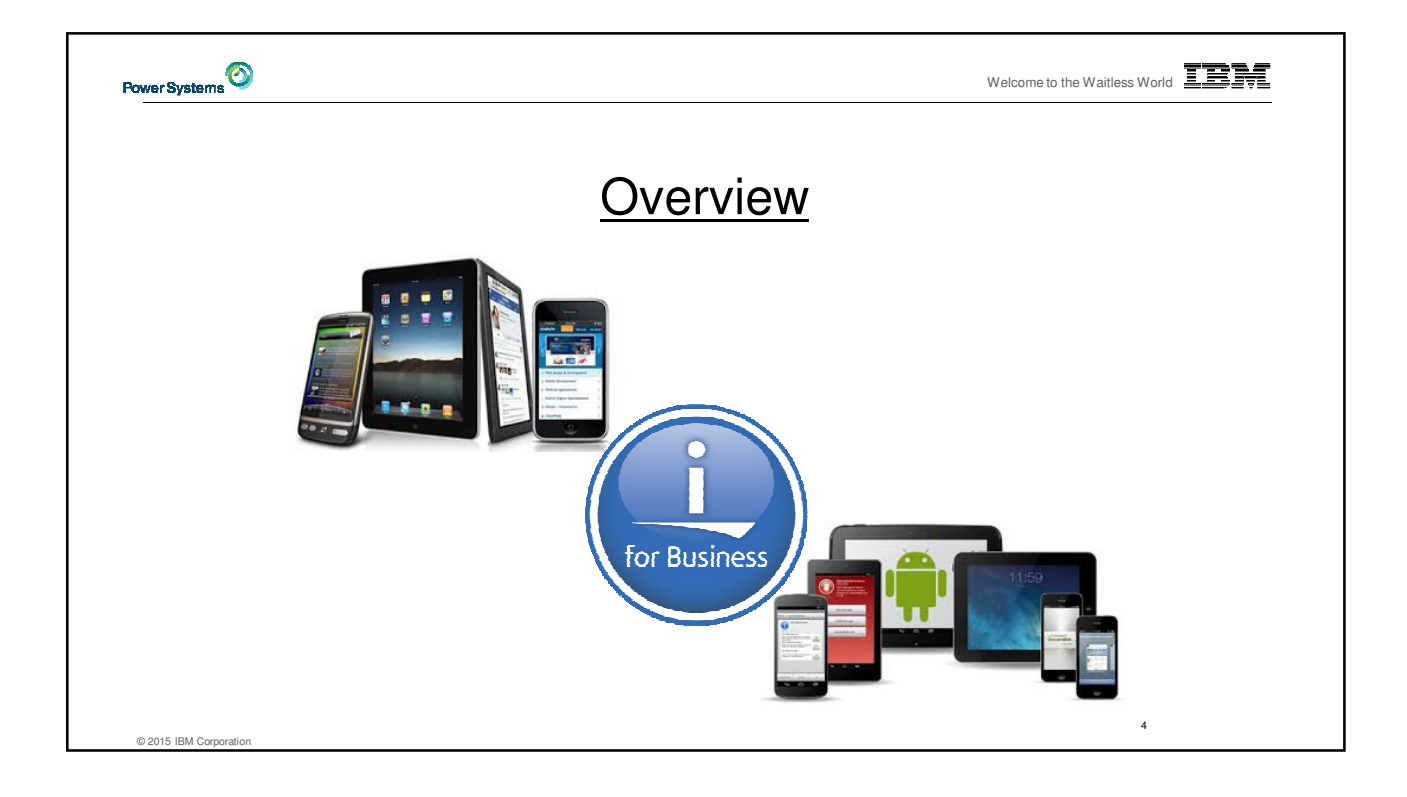

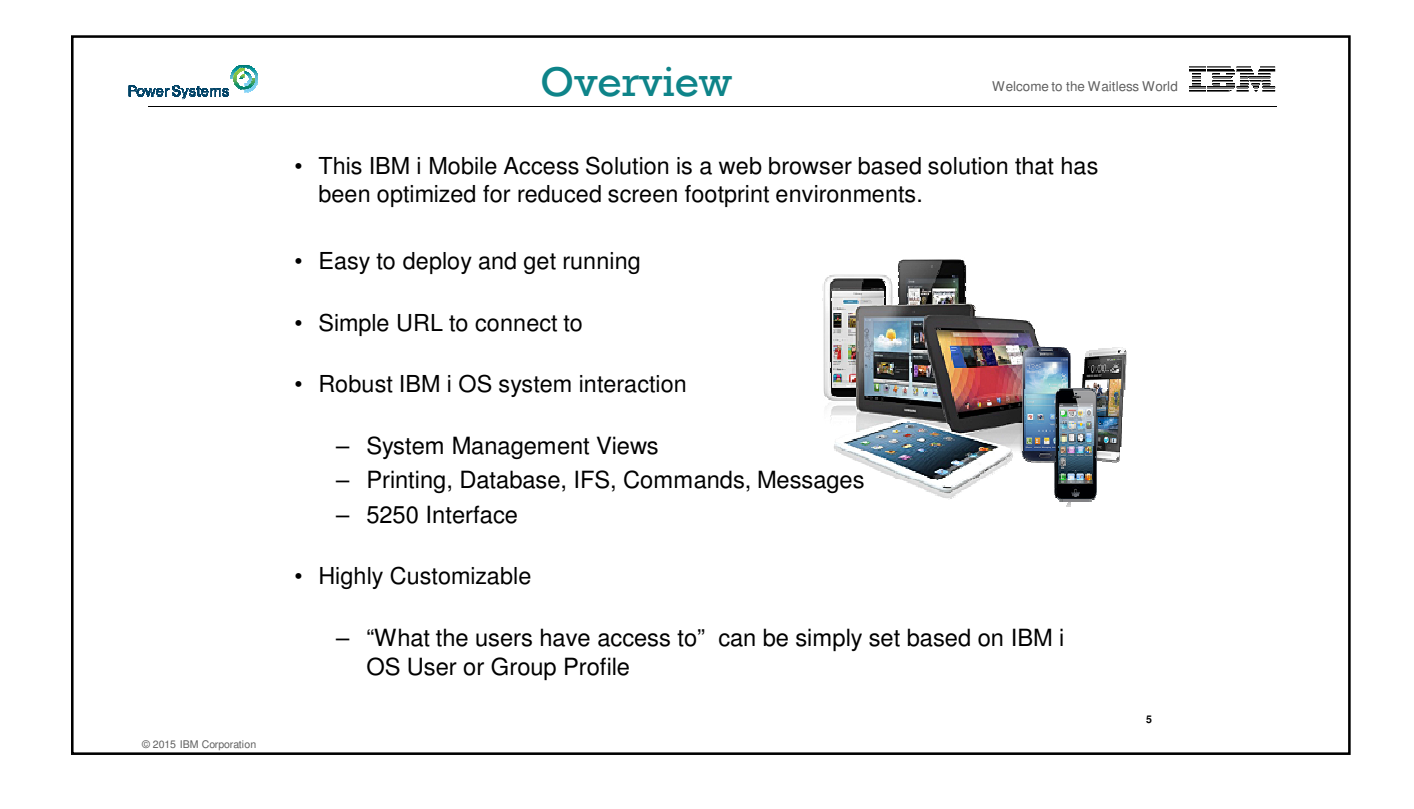

| Power Systems          | Overview                                                                                                    | Welcome to the Waitless World |
|------------------------|----------------------------------------------------------------------------------------------------|-------------------------------|
|                        | <ul> <li>IBM i Mobile Access is being distributed as part o<br/>Access for Web (5770XH2) product</li> </ul>   | f the r7.2 IBM i              |
|                        | <ul> <li>Customers at IBM i OS r7.1 or r6.1 can obtain and<br/>for Web</li> </ul>                             | d run r7.2 IBM i Access       |
|                        | For r6.1 order refresh feature 6289 of 5761SS1                                                                |                               |
|                        | <ul><li>For r7.1 order refresh feature 6289 of 5770SS1</li><li>Install r7.2 5770XH2 LPP</li></ul>             |                               |
|                        | <ul> <li>If already running r6.1 or r7.1 of Access for W<br/>CFGACCWEB command for those instances</li> </ul> | eb, need to re-run the        |
|                        | - The IBM i Mobile Access will be updated via PTFs                                                            | s to Access for Web           |
|                        | GA Level PTF SI56123 for 5770XH2 released in M                                                                | lay 2015                      |
|                        | <ul> <li>Latest Function is available in current Access for W<br/>SI60257 released in March 2016</li> </ul>   | Veb Service Pack PTF          |
|                        |                                                                                                    | 6                             |
| © 2015 IBM Corporation |                                                                                                    |                               |

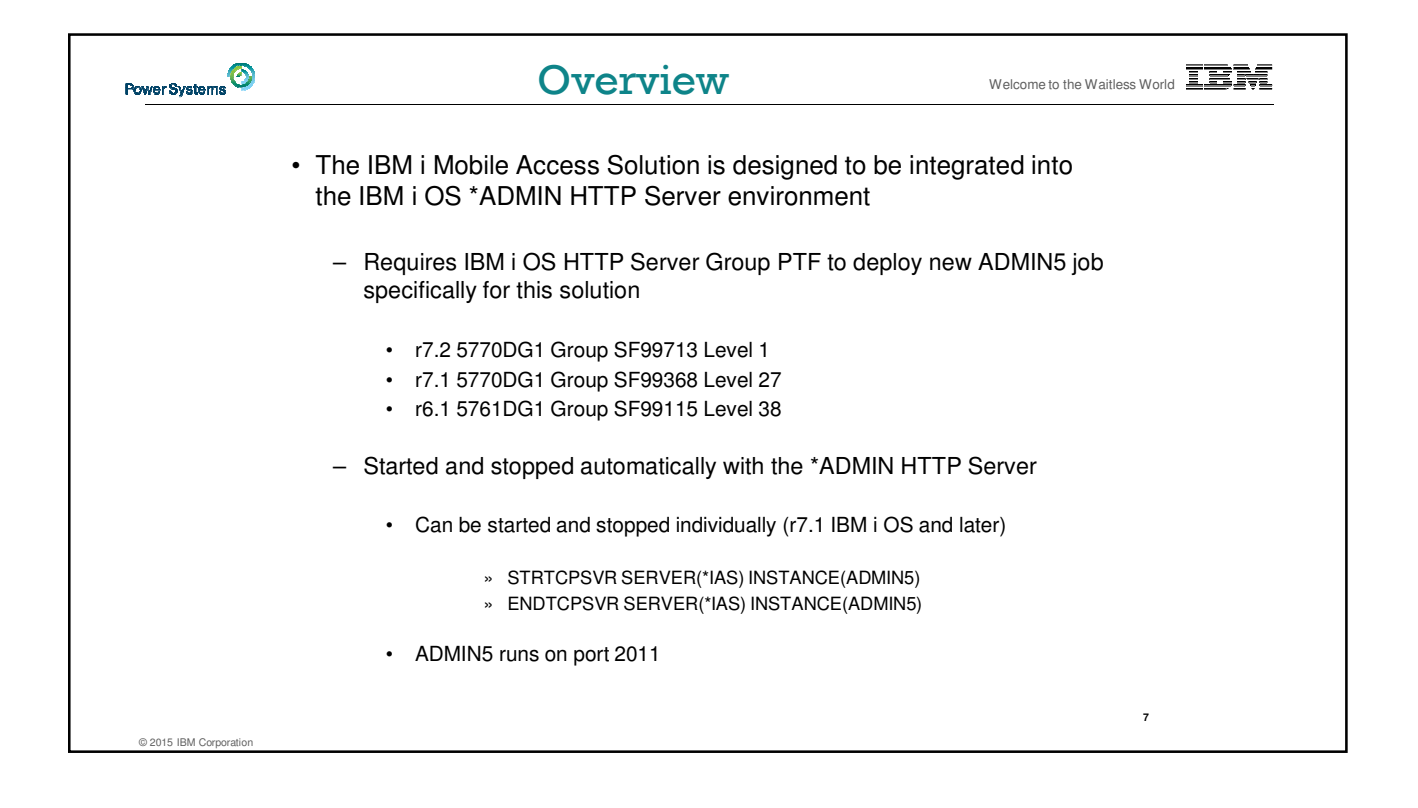

| Power Systems          | Overview                                                                                                    | Welcome to the Waitless World                   |
|------------------------|----------------------------------------------------------------------------------------------------|-------------------------------------------------|
|                        | Deployed with a simple 2 parameter CL or QShell                                                                                                    | command                                         |
|                        | - CL command                                                                                                    |                                                 |
|                        | CFGACCWEB APPSVRTYPE(*INTAPPSVR) INST                                                                                                    | ANCE(*MOBILE)                                   |
|                        | <ul> <li>QShell command in /QIBM/ProdData/Access/Web2</li> </ul>                                                                                                    | 2/install                                       |
|                        | cfgaccweb –appsvrtype *INTAPPSVR –instance *Me                                                                                                    | OBILE                                           |
|                        | <ul> <li>It can be deployed on other IBM Integrated Appplica<br/>other Web Application Server types like WebSphere<br/>though additional customization is required</li> </ul> | tion Server instances or<br>Application Server, |
| © 2015 IBM Corporation |                                                                                                    | 8                                               |

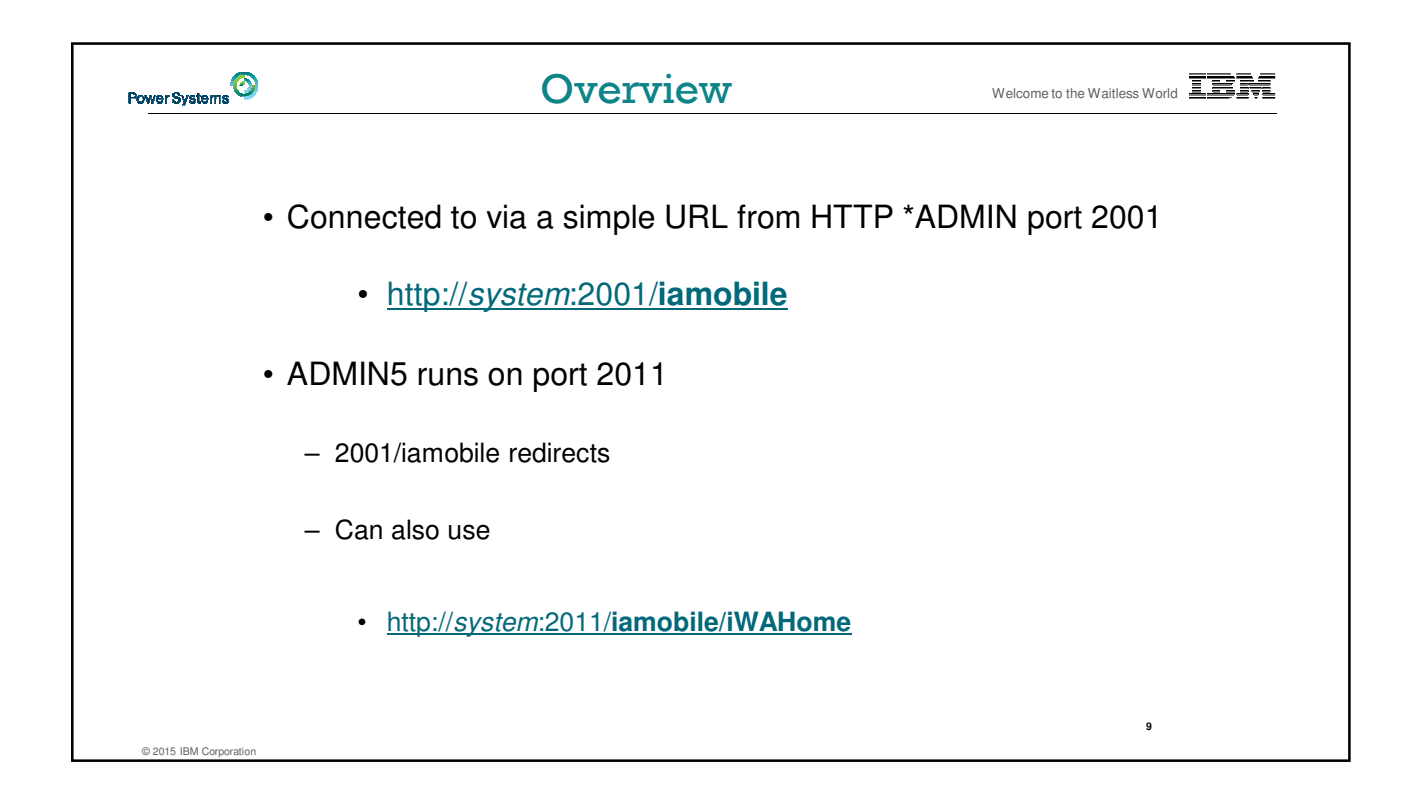

| Power Systems | Overview                                                                                                    | Welcome to the Waitless World                                                                                |
|---------------|----------------------------------------------------------------------------------------------------|----------------------------------------------------------------------------------------------------|
|               | More Information:<br>http://www.ibm.com/systems/power/software/i/ac<br>Latest Information available at this location                                                                                                    | ccess/mobile.html                                                                                            |
|               | Image: IBM i Access for Web Mobile - Mozilla Firefox IBM Edition File Edit View Higtory Bookmark: Tools Lefp Total Access for Mohine                                                                                                    |                                                                                                    |
|               | ● minisecurity interminant           ● ● www-03.ibm.com/systems/power/software/i/access/mobile.html           □ □ ion.com/systems/power/software/i/access/mobile.html                                                                                                    | Google 🔎 🖶 🏫                                                                                                 |
|               | Industries & solutions Services Products Support & downloads My IBI<br>BIJ System > Power System > Software > BII ><br>IBM i Access                                                                                                    | M <u>Search</u>                                                                                              |
|               | Overview Client Solutions Windows Linux Web Mobile                                                                                                    |                                                                                                    |
|               | A mobile solution for accessing IBM i is now available as a technology preview. Powered by IBM<br>i Access for Web (5770XH2), you can now access IBM i resources from any mobile device that<br>supports a browser.<br>Features include the ability to:<br>• view and manage jobs, messages, output queues, files, printers | ect IBM<br>■ Email IBM<br>→ Find a Business Partner<br>↓ Call IBM: 1.866-833.8901<br>Pitolity code: 101AR1SW |
|               | view, add, insert and update database records     build, run, save SQL statements with an SQL wizard     start one or more 5250 emulation sessions with the ability to reconnect even after a device                                                                                                    | se Power Systems<br>ware & Solutions<br>rating systems & Migrate to Pov                                      |
|               |                                                                                                    | 10                                                                                                    |

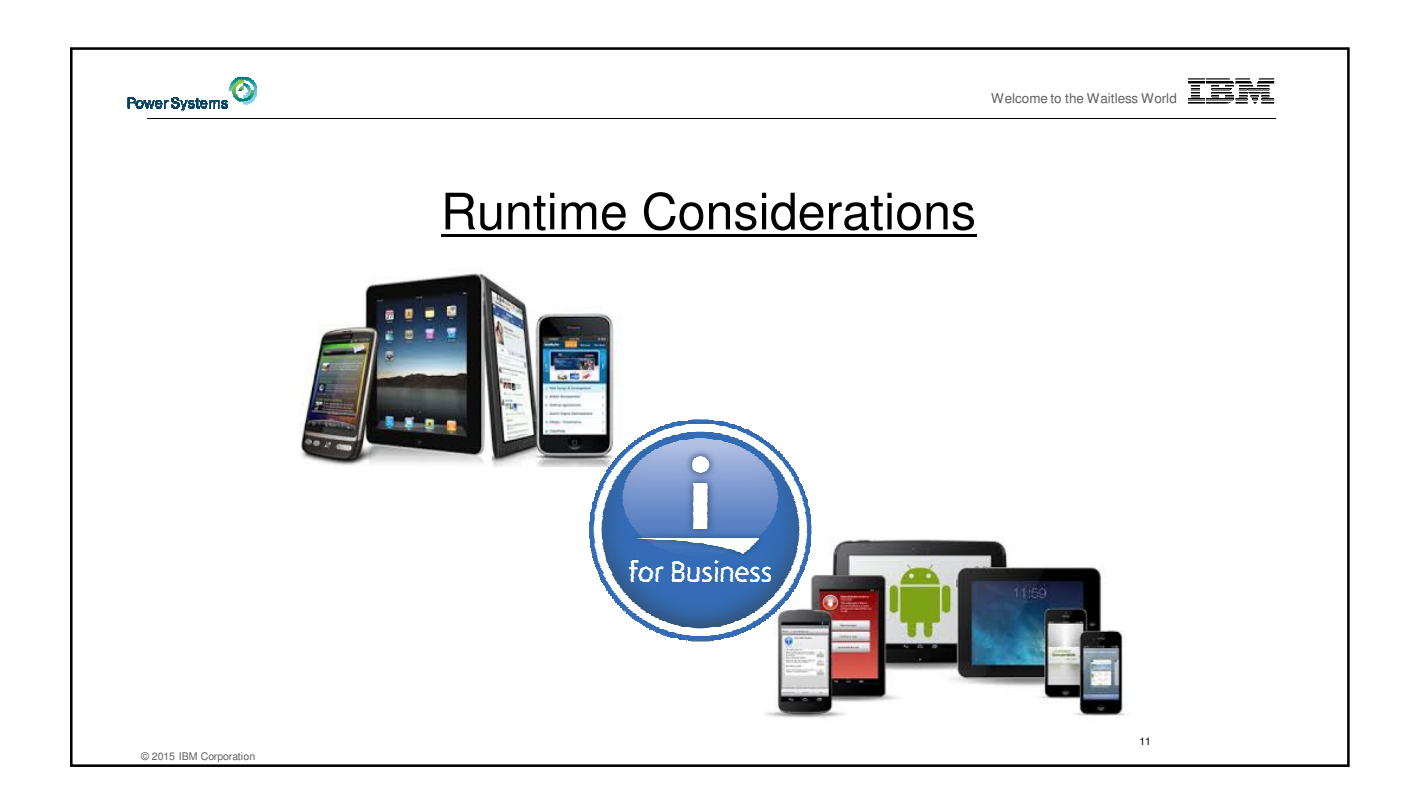

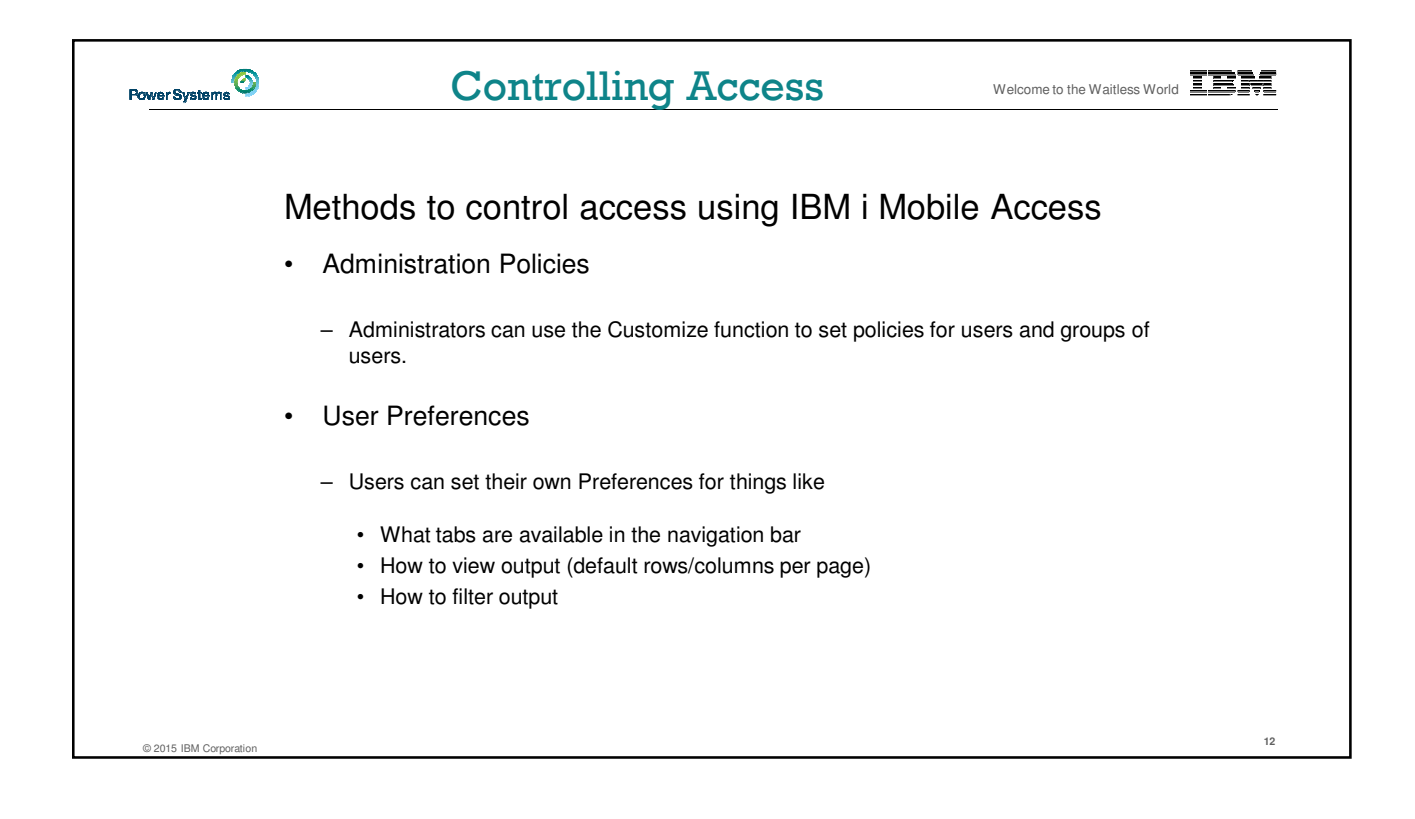

| ower Systems | Controlling Access                                    | Welcome to the Waitless World |
|--------------|-------------------------------------------------------|-------------------------------|
| Main         | Page = http:// <powerisys>:2001/iamobile</powerisys>  |                               |
|              | My Mobile Access [GARAG × +                           |                               |
|              | (♦) 	 garage.rchland.ibm.com.2011/iamot ▼ C Q. Search |                               |
|              | U My Mobile Access                                    |                               |
|              | 🖹 Print                                               |                               |
|              | Messages                                              |                               |
|              | ∲ Jobs                                                |                               |
|              | 5250                                                  |                               |
|              | System                                                |                               |
|              | IIII Database                                         |                               |
|              | 🗋 Files                                               |                               |
|              | >_ Command                                            |                               |
|              | 💆 Download                                            |                               |
|              | ۶۴ Customize                                          |                               |
|              | 🛇 Other                                               |                               |
|              |                                                       |                               |
|              |                                                       |                               |
|              |                                                       |                               |
|              |                                                       |                               |
|              |                                                       |                               |

| Power Systems | Contr                                                                                     | olling Access                                                                                                    | Welc                                          | ome to the Waitless World |
|---------------|-------------------------------------------------------------------------------------------|----------------------------------------------------------------------------------------------------|-----------------------------------------------|---------------------------|
|               | Main Page = http:// <p< th=""><th>owerisvs&gt;:2001/iamobile</th><th>9</th><th></th></p<> | owerisvs>:2001/iamobile                                                                                                    | 9                                             |                           |
|               |                                                                                           | <ul> <li>My Mobile Access (GARAG. x +</li> <li> Image: Activate in the image: Access image: Access image: Acce</li></ul> | <ul> <li>□ □ □</li> <li>☆ lâ + » Ξ</li> </ul> |                           |
|               |                                                                                           |                                                                                                    |                                               | 14                        |

| Power Systems          | Control               | ling Access                                                                                                    | Welcome to the Waitless World |
|------------------------|-----------------------|----------------------------------------------------------------------------------------------------|-------------------------------|
|                        | Product functionality | <ul> <li>My Mobile Access</li> <li>Print</li> <li>Messages</li> <li>Jobs</li> <li>5250</li> <li>System</li> <li>Database</li> <li>Tables</li> <li>My requests</li> <li>Run SQL</li> <li>Import query</li> <li>Files</li> <li>Command</li> <li>Download</li> <li>Customize</li> <li>Other</li> </ul> |                               |
| © 2015 IBM Corporation |                       |                                                                                                    | 15                            |

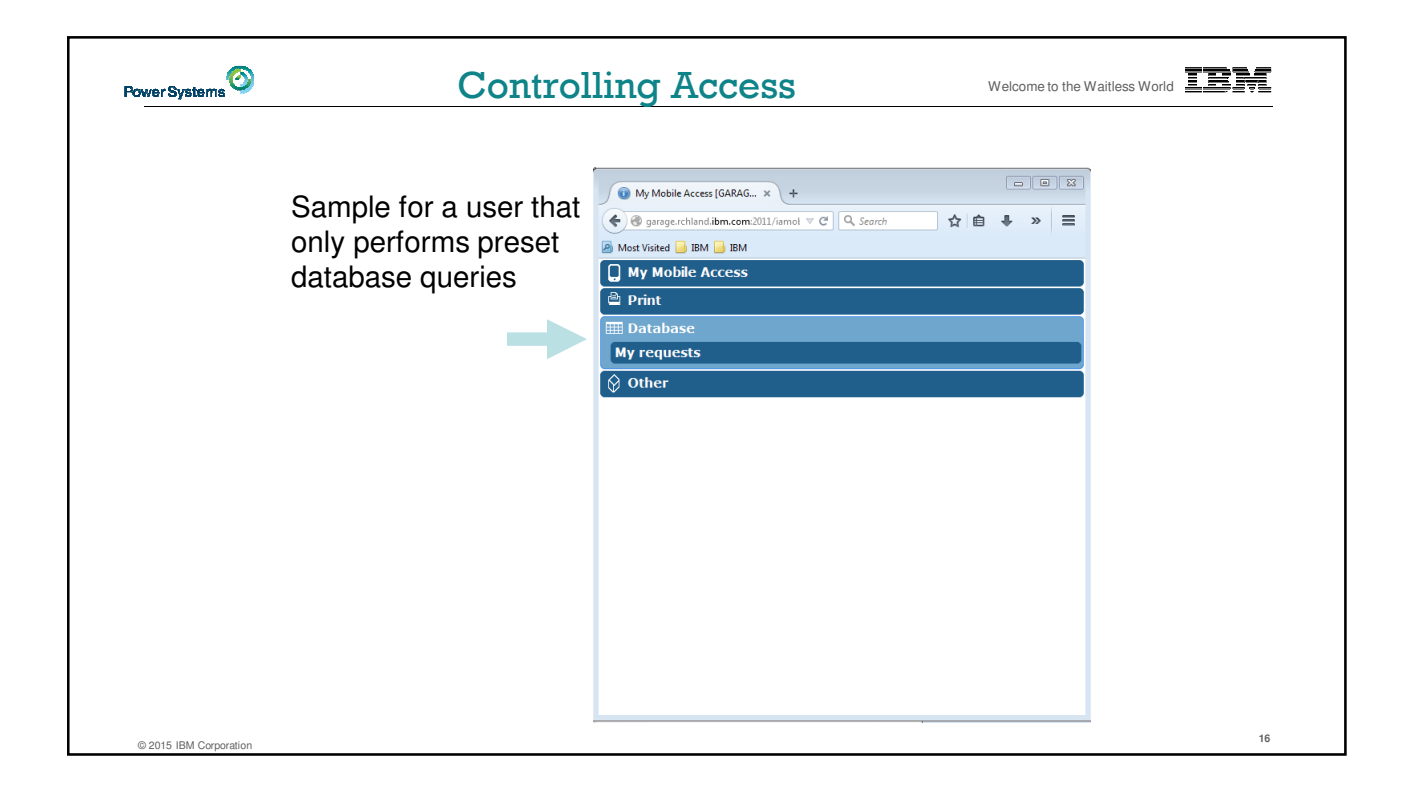

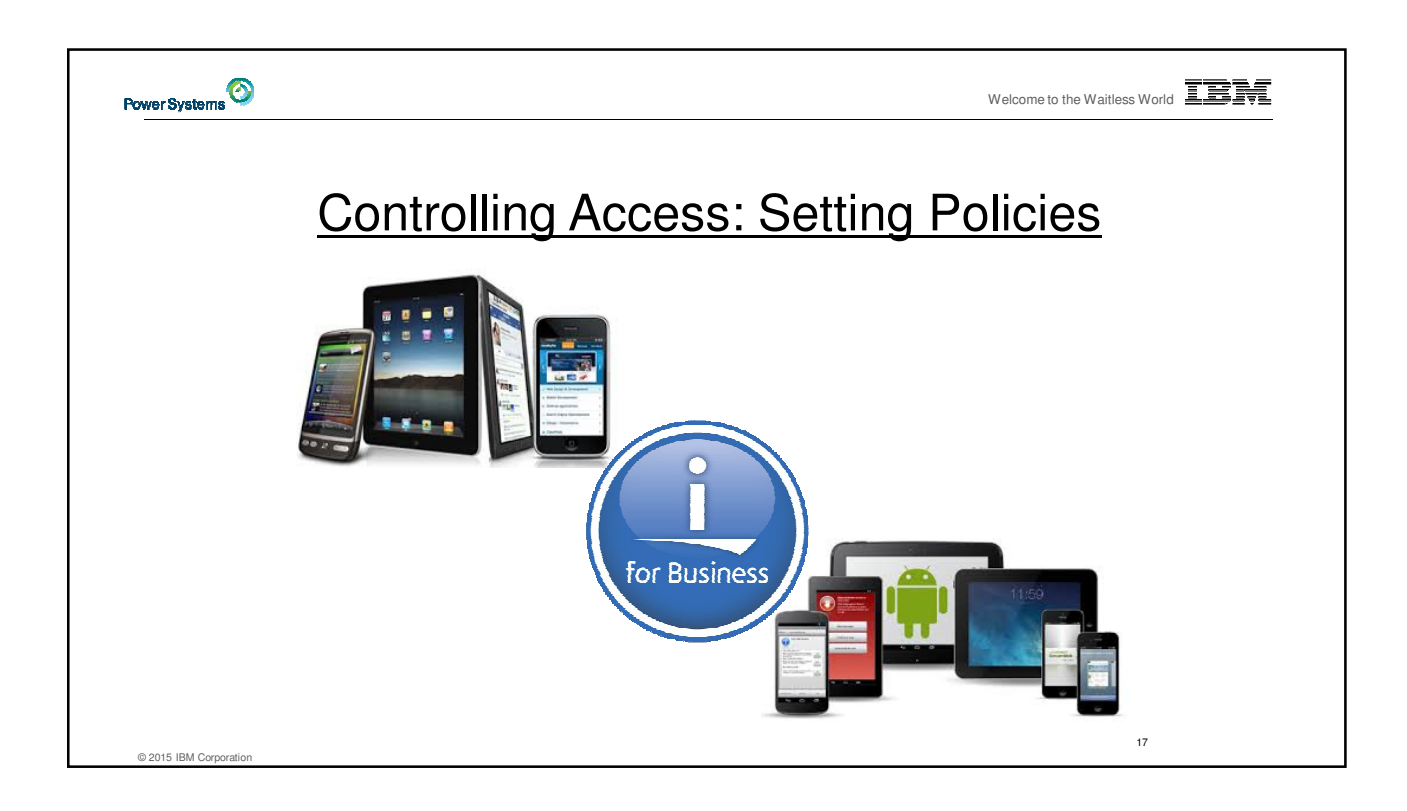

| Power Systems          | Controlli | <ul> <li>•Customize policies for users and groups to</li> <li>Allow/Deny functions users can access</li> <li>Limit the information users can see</li> <li>•Use group profiles to simplify policy management</li> <li>Manage policies for group profiles</li> <li>Add/remove users from groups</li> <li>•When a function is restricted, access to the servlet i restricted</li> <li>•You need *SECADM authority to customize profiles</li> </ul> | S  |
|------------------------|-----------|----------------------------------------------------------------------------------------------------|----|
| © 2015 IBM Corporation |           |                                                                                                    | 18 |

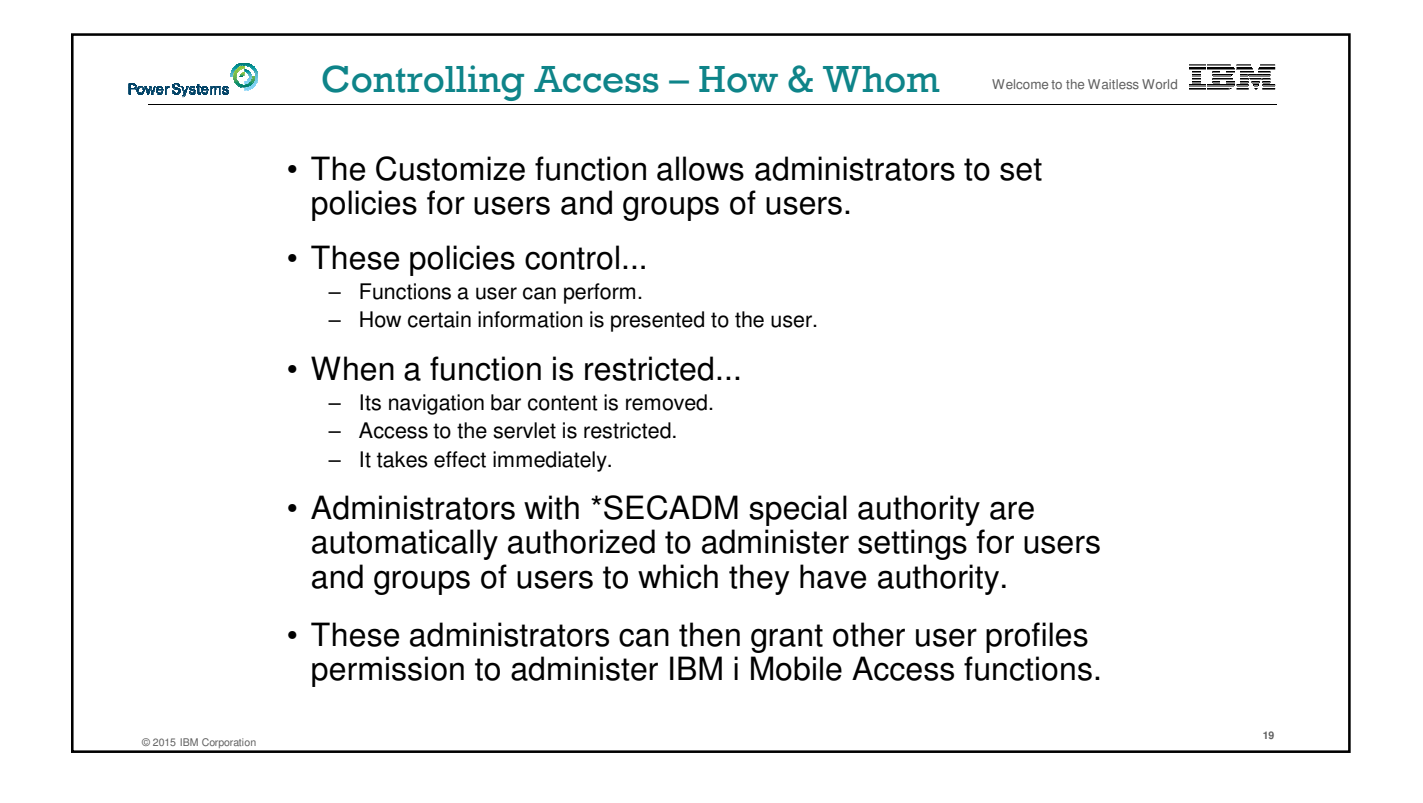

|  | ~                                                                                                    |                    |                                   |                                |                                                                                                    |               |  |
|--|----------------------------------------------------------------------------------------------------|--------------------|-----------------------------------|--------------------------------|----------------------------------------------------------------------------------------------------|---------------|--|
|  |                                                                                                    | (C)<br>Ment        | =) 🚺 http://gara                  | ge.rchland. 🔎                  | Policies [GARAGE.RC × )                                                                                                    | ⊠<br>☆ ©<br>^ |  |
|  | IBM I Mobile Access ships with<br>default policy settings                                                       | Polici<br>Profile: | es<br>*PUBLIC                     |                                |                                                                                                    |               |  |
|  | •Default allows most functions to<br>be available to all users                                                  | Action             | Category<br>5250<br>Command       | Access ⑦<br>Allowed<br>Allowed | Description<br>5250 user interface custom settings.<br>Run batch command custom settings.                                                                                   |               |  |
|  | •Use *PUBLIC to set policies for al users                                                                       |                    | Customize<br>Database<br>Database | Allowed                        | Preferences and policy administration custom<br>settings.<br>Database tables, requests, and run SQL custom<br>settings.<br>Create and edit database connection definitions. |               |  |
|  | •Strategy:                                                                                                    | 1                  | connections<br>Download<br>Files  | Allowed                        | Download packages custom settings.<br>Integrated file system and file share custom settings.                                                                                |               |  |
|  | functions                                                                                                    | 1                  | General<br>Jobs                   | Allowed                        | Page layout, language and character set custom settings. Work with jobs custom settings.                                                                                    |               |  |
|  | <ul> <li>Deny access to all functions to *PUBLIC</li> <li>Then allow specific users/groups access to</li> </ul> |                    | Mail<br>Messages                  | Allowed<br>Allowed             | Send mail custom settings.<br>Display messages, send messages, and<br>message queue custom settings.                                                                        |               |  |
|  | specific functions                                                                                              | /                  | My Folder<br>Print                | Allowed                        | My Folder custom settings.<br>Printer output, printers, printer shares and output<br>queue custom settings.                                                                 |               |  |
|  |                                                                                                    | /                  | Sametime<br>Other                 | Allowed                        | Lotus Sametime custom settings.<br>Change password and other miscellaneous<br>custom settings.                                                                              |               |  |
|  |                                                                                                    | Change             | e category access                 |                                |                                                                                                    | ~             |  |

-

| Power Systems          | Controlling Access - Strategies Welcome to the Waitless World                                                                                                    |
|------------------------|----------------------------------------------------------------------------------------------------|
|                        | IBM i Mobile Access ships with a set of default policy settings. The default policy settings allow most of the IBM i Mobile Access functions to be available for all users. Without any customization, users accessing IBM i Mobile Access could begin using most of the available functions.                                                                                                    |
|                        | As an administrator of this product, you may not want your users to be able to access all of these functions. It is the responsibility of an administrator to restrict functions they do not want their users to be able to access.                                                                                                    |
|                        | One of the quickest strategies that can be deployed to restrict a function from all users is to use the Customize Group Profiles function and customize the *PUBLIC group profile.                                                                                                    |
|                        | This group profile is defined such that every user is a member of this group. So, for<br>example, if you were to customize the *PUBLIC profile and set the "Browse files" and "File<br>shares" file functions to "Deny", you would restrict file system access from this product for<br>all users.                                                                                                    |
|                        | If some of your users required access to this function, you could specifically customize their user profiles and set this function back to "Allow". In this way, only users that have been specifically allowed access will be able to use that function, all others would not have access.                                                                                                    |
| © 2015 IBM Corporation | It should be noted that the *PUBLIC group profile includes the administrator user ID that is<br>used to customize other group and user profiles. If you were to deny functions for<br>*PUBLIC, this would affect the administrator user profile. As you customize IBM i Access<br>for Web for *PUBLIC, you may want to consider specifically allowing your administrator<br>user profile to have access so that it is not locked out of IBM i Mobile Access functions. |

r

| Power Systems          | Setting Policie                                                                                                    | S Welcome to                                                                                                    | the Waitless World |
|------------------------|----------------------------------------------------------------------------------------------------|----------------------------------------------------------------------------------------------------|--------------------|
|                        | Wy Mobile Access My Mobile Access My My Mobile Access My My Mobile Access My My Mobile Access My My Mobile Access My My Mobile Access My My Mobile Access My My Mobile Access My My Mobile Access My My Mobile Access My My Mobile Access My My Mobile Access My My Mobile Access My My Mobile Access My My Mobil | Intro-     Intro-     Intro- |                    |
| © 2015 IBM Corporation |                                                                                                    |                                                                                                    | 22                 |

| Power Systems          | Setting Policies (continued)                                                                                                    | Welcome to the Waitless World |
|------------------------|----------------------------------------------------------------------------------------------------|-------------------------------|
|                        | Image: Control of the second second secon |                               |
| © 2015 IBM Corporation |                                                                                                    | 23                            |

| Power Systems          | Setti                 |                                                                                                    |    |
|------------------------|-----------------------|----------------------------------------------------------------------------------------------------|----|
|                        | Action                | Description                                                                                                    |    |
|                        | Edit                  | This action is always available. Use this option to create or modify policy settings for the specified user or group profile.                                                                                                    |    |
|                        | View all policies     | Select this action to view all of the policy settings currently being used for the profile.                                                                                                    | 1  |
|                        | View group membership | Select this action to display the Group Membership page that lists the group and supplemental group profiles (by name) the user profile has been assigned membership.                                                                                                    | 1  |
|                        | View group members    | Select this action to display the Group Membership page that lists the user profiles (by name) that are currently members of the group profile.                                                                                                    |    |
|                        | Сору                  | This action is only available when the user or group profile currently has specific policy settings. It allows you to copy all of<br>the policy settings from this profile to one or more other profiles.                                                                                                    |    |
|                        | Reset                 | This action is only available when the user or group profile currently has policy settings. It allows you to remove all of the<br>policy settings specific to this profile.                                                                                                    |    |
|                        |                       | Provide and the set of the set of the s |    |
| © 2015 IBM Corporation |                       |                                                                                                    | 24 |

| Power Systems          | Setting Policies (continued)                                         | Welcome to the Waitless World |
|------------------------|----------------------------------------------------------------------|-------------------------------|
|                        |                                                                      |                               |
|                        |                                                                      |                               |
|                        |                                                                      |                               |
|                        |                                                                      |                               |
|                        | 🗲 🕞 📵 http://garage.rchland.i. 🔎 🗝 😋 💽 Edit Policies - Database [G 🗙 | ☆ ☆ 😳                         |
|                        | Menu                                                                 | ^                             |
|                        | Edit Policies - Database                                             |                               |
|                        | Profile: WAYNO                                                       |                               |
|                        | Policy Derived From 7 Action 7 Setting                               |                               |
|                        | Database access Profile setting Use current setting V Allow V        | (7)                           |
|                        | Database tab Shipped default Use current setting V Show V            | 0                             |
|                        | Tables Profile setting Use current setting V Deny V                  | 0                             |
|                        | Maximum<br>table raise                                               |                               |
|                        | Table filter Objected default Use current setting V 500 V            | 0                             |
|                        | Table filter is                                                      |                               |
|                        | USER<br>Dreference Parent nolicy Use current setting V Denv V        | ٢                             |
|                        | Insert records                                                       |                               |
|                        | into table Parent policy Use current setting V Deny V                | 0                             |
|                        | columns Shipped default Use current setting V Columns                | 0 1                           |
|                        |                                                                      |                               |
|                        |                                                                      | 25                            |
| © 2015 IBM Corporation |                                                                      | 23                            |

| <b>(</b> 3)            | Sotti                    | ng Policies (continued)                                                                                                    |    |
|------------------------|--------------------------|----------------------------------------------------------------------------------------------------|----|
| Power Systems          | Detti                    | s world                                                                                                    |    |
|                        |                          |                                                                                                    |    |
|                        | Administrate             | or Action on each policy setting                                                                                                    |    |
|                        | Action                   | Description                                                                                                    |    |
|                        | Use current setting      | This is the default action that is pre-selected. If the setting is not modified, no action is performed. If the setting is modified, it will be added to the user or group profile record in the Access for Web policies file.                                                                                                    |    |
|                        | Apply setting to profile | Select this action to add the current setting to the user or group profile record in the Access for Web<br>policies file. The setting will be written to the user or group profile record, even if it was not modified.<br>You would use this action to ensure the user or group profile gets this setting. This is because a<br>different policy setting may be used based on the user profile being a member of one or more IBM i<br>group profiles. |    |
|                        | Reset to default         | Select this action to remove the setting from the user or group profile record in the Access for Web<br>policies file. This option is only available if the user or group profile record currently contains a<br>specific setting for this policy.                                                                                                    |    |
|                        |                          |                                                                                                    |    |
|                        |                          |                                                                                                    |    |
| @ 0045 IDM Oversetian  |                          |                                                                                                    | 26 |
| © 2015 IBM Corporation |                          |                                                                                                    |    |

| Power Systems          | Setting Policies (continued) Welcome to the Waitless World |                                                                                                    |    |  |
|------------------------|------------------------------------------------------------|----------------------------------------------------------------------------------------------------|----|--|
|                        | The "Derived Fro<br>settings) indica<br>was found.         | m" column (displayed when editing policy and preference<br>tes where the policy setting that will be used for this user profile                                                                                                    |    |  |
|                        | Action                                                     | Description                                                                                                    |    |  |
|                        | Profile setting                                            | Indicates the setting is currently specific to the profile being customized. The setting had previously been applied to this profile.                                                                                                    |    |  |
|                        | Group – (groupName)                                        | Indicates the setting is not specific to the profile being customized, but is being derived from the specified IBM i group profile and the user is a member of this group.                                                                                                    |    |  |
|                        | *PUBLIC setting                                            | Indicates the setting is not specific to the profile being customized. No setting was found in any IBM i group profile memberships. The setting is being derived from the 'PUBLIC group settings. This is a special group profile available to Access for Web administrators. All user profiles are automatically members of this special group profile. Administrators can modify this group profile to easily apply settings to all Access for Web users. |    |  |
|                        | Shipped default                                            | Indicates the setting is not specific to the profile being customized, no setting was found in any IBM i<br>group profile memberships, or the special *PUBLIC group profile. The setting is being derived from a<br>shipped default value.                                                                                                    |    |  |
|                        | Parent policy                                              | Indicates the function is a sub-function of a higher level category, and its policy setting is being controlled<br>by a top level policy setting. For example, Tables is a sub-function of Database. If Database is restricted,<br>Tables will be restricted as well and would show its being controlled by a parent policy.                                                                                                    |    |  |
| © 2015 IBM Corporation |                                                            |                                                                                                    | 27 |  |

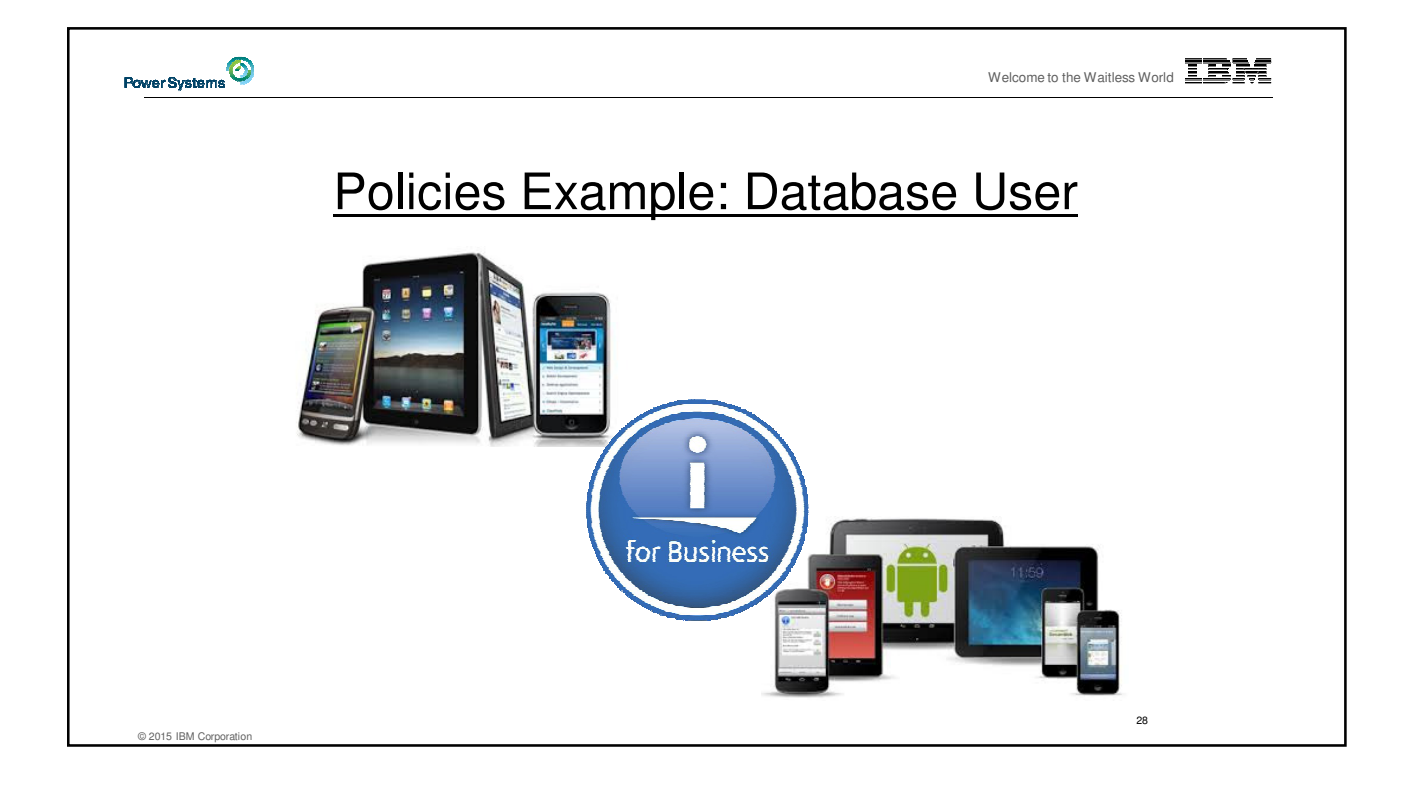

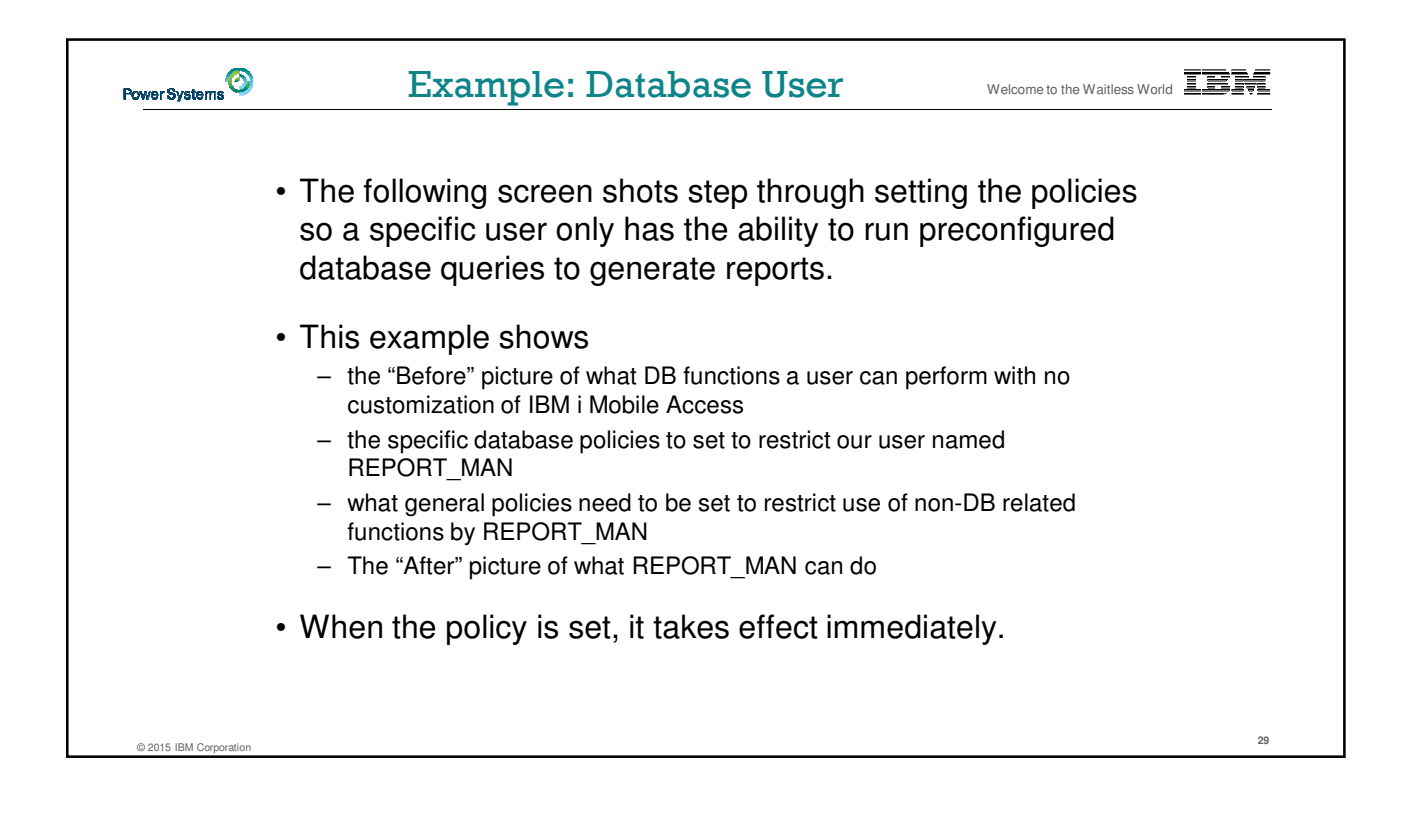

| Power Systems | Database User -                                                 | Before                                                                                                    | Welcome to the Waitless World |
|---------------|-----------------------------------------------------------------|----------------------------------------------------------------------------------------------------|-------------------------------|
|               |                                                                 |                                                                                                    |                               |
| Acces<br>Mob  | sing the Database tab of IBM i<br>ile Access as user REPORT_MAN | <ul> <li>My Mobile Access [GARAG × +</li> <li>G garager chlandikm.com2011/am V C</li> <li>Most Visited B BM B BM</li> <li>My Mobile Access</li> <li>Print</li> <li>Messages</li> <li>Jobs</li> <li>5250</li> <li>System</li> <li>Database</li> <li>Tables</li> <li>My requests</li> <li>Run SQL</li> <li>Import query</li> <li>Files</li> <li>Command</li> <li>Download</li> <li>Customize</li> </ul> |                               |
|               |                                                                 | 🕅 Other                                                                                                    |                               |

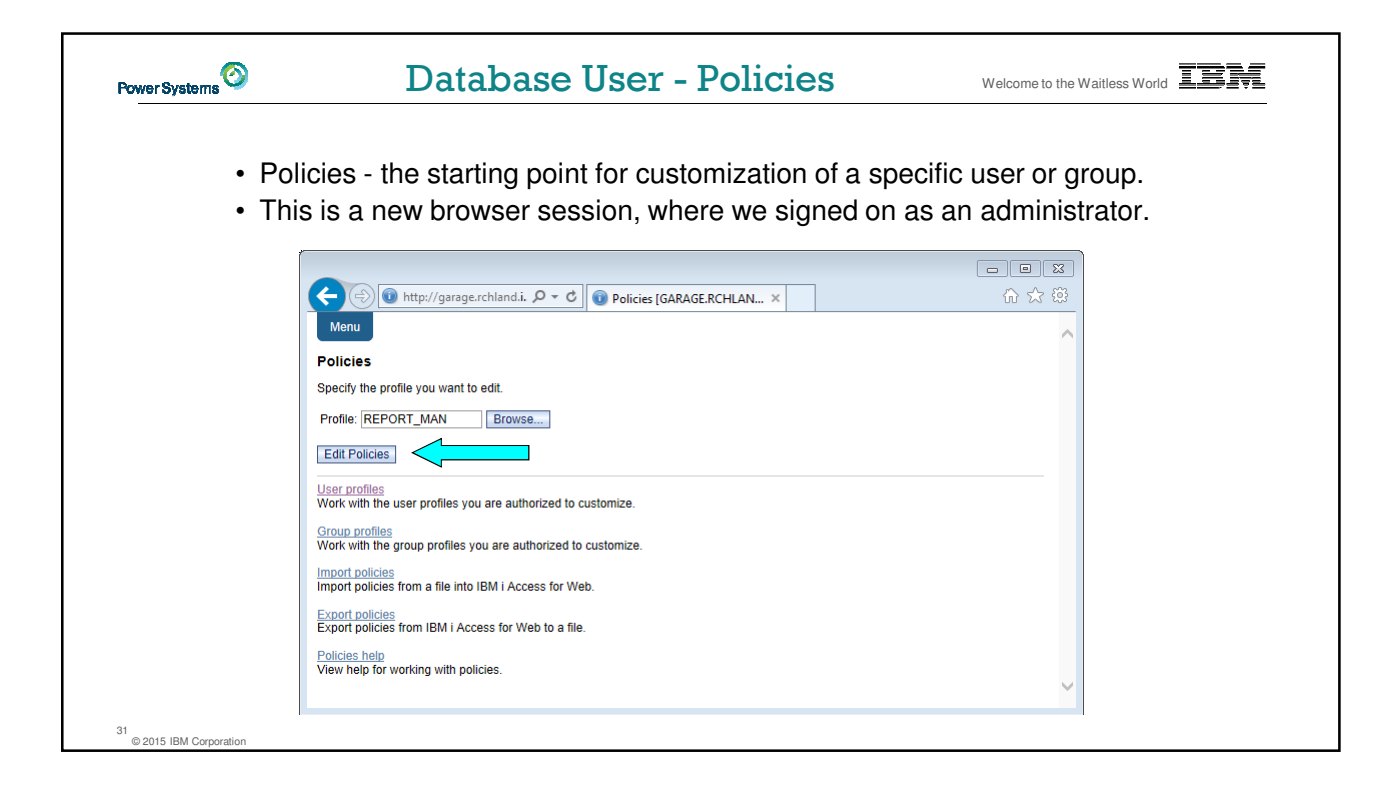

| Power Systems                | Database User - | Ca                         | atego                             | ori         | <b>CS</b> Welcome to                                                          | o the '       |  |
|------------------------------|-----------------|----------------------------|-----------------------------------|-------------|-------------------------------------------------------------------------------|---------------|--|
| Change                       | Category Access | Jicias                     | http://garage.rch                 | land. 🔎     | - C Policies (GARAGERC × C C                                                  | ×<br>\$}<br>^ |  |
|                              | Prof            | file: REPO                 | RT_MAN                            |             |                                                                               |               |  |
|                              | Ac              | ction                      | Category A                        | cess 🕐      | Description                                                                   | וור           |  |
|                              | 0               | P 5250                     | ) Al                              | owed        | 5250 user interface custom settings.                                          | 1             |  |
|                              | 0               | P Com                      | imand Al                          | lowed       | Run batch command custom settings.                                            |               |  |
|                              | 0               | P Cust                     | omize Al                          | owed        | Preferences and policy administration custom<br>settings.                     |               |  |
|                              | 0               | P Datal                    | ibase Al                          | owed        | Database tables, requests, and run SQL custom settings.                       |               |  |
|                              | 0               | Datal conn                 | ibase Al<br>lections              | owed        | Create and edit database connection definitions.                              |               |  |
|                              | 0               | P Dowr                     | nload Al                          | lowed       | Download packages custom settings.                                            |               |  |
|                              | 0               | Files                      | a Al                              | owed        | Integrated file system and file share custom<br>settings.                     |               |  |
|                              |                 | Gene                       | eral Al                           | lowed       | Page layout, language and character set custom settings.                      |               |  |
|                              | 0               | Jobs                       | : Al                              | owed        | Work with jobs custom settings.                                               |               |  |
|                              | 0               | Mail                       | A                                 | lowed       | Send mail custom settings.                                                    |               |  |
|                              |                 | Mess                       | sages Al                          | owed        | Display messages, send messages, and message<br>queue custom settings.        |               |  |
|                              | 0               | My F                       | folder Al                         | owed        | My Folder custom settings.                                                    |               |  |
|                              |                 | Print                      | AI AI                             | owed        | Printer output, printers, printer shares and output<br>queue custom settings. |               |  |
|                              | 0               | Same                       | etime Al                          | owed        | Lotus Sametime custom settings.                                               |               |  |
|                              |                 | Other                      | er Al                             | owed        | Change password and other miscellaneous<br>custom settings.                   |               |  |
|                              | Cha<br>Cha      | ange catego<br>ange catego | prv access<br>pry access policies | for this pr | ofile.                                                                        | ļ             |  |
| 32<br>© 2015 IBM Corneration | Viev            | w all policie              | ts                                |             |                                                                               |               |  |

| owerSystems Database User - C                                                                                                    | Categories Welcome to the Waitless World                                                                                                    |
|----------------------------------------------------------------------------------------------------|----------------------------------------------------------------------------------------------------|
| <ul> <li>Turn off all non-Database functions<br/>by Applying setting of Deny to Profile</li> <li>Leave Database to Allow</li> </ul> | Image: Control of Control of Contro |

|                                                        | Carley 🔞 http://garage.rchiand. 🔎 🗝 🖒 🔞 Edit Policies - Databas × 🗌 🕼 🟠 ' |
|--------------------------------------------------------|---------------------------------------------------------------------------|
|                                                        | Menu                                                                      |
| <ul> <li>Allow access to Database function.</li> </ul> | Edit Policies - Database                                                  |
| Set Tables policy to Deny                              | Profile: REPORT_MAN                                                       |
| · Set Tables policy to Delly.                          | Policy Derived From <sup>®</sup> Action <sup>®</sup> S                    |
|                                                        | Database Shipped default Use current setting V Allow V                    |
|                                                        | Database<br>tab Shipped default Use current setting V Show V              |
|                                                        | Tables Shipped default Use current setting V Deny V                       |
|                                                        | Maximum<br>table rows                                                     |
|                                                        | Table filter Shipped default Use current setting V Sub V                  |
|                                                        | Table filter                                                              |
|                                                        | preference Shipped default Use current setting V Allow V                  |
|                                                        | Insert<br>records                                                         |
|                                                        | into table Shipped default Use current setting V Allow V                  |
|                                                        | record columns Shipped default Use current setting V Columns              |
|                                                        | Update records in                                                         |
|                                                        | table Shipped default Use current setting V Allow V                       |
|                                                        | Update<br>record<br>columns Shipped default Use current setting V Columns |
|                                                        | Quick                                                                     |
|                                                        | records Shipped default Use current setting V Allow V                     |

| Power Systems | Database User – Database Policies Welcome to the Waitless World                                     |                                                                                                    |  |  |  |
|---------------|----------------------------------------------------------------------------------------------------|----------------------------------------------------------------------------------------------------|--|--|--|
| Power Systems | <ul> <li>Only allow the user the ability<br/>to run a saved DB request<br/>(Run request)</li> </ul> | All come to the Waltless Work and the Waltless Work and the Waltless Work and the Waltless Work and the Waltless Work and the Waltless Work and the Waltless Work and the Waltless Work and the Waltless Work and the Waltless Work and the Waltless Waltlesss Waltless Waltless Waltless Waltless Waltless Waltless Waltlesss |  |  |  |
|               |                                                                                                    | List request shortcuts Parent policy Use current setting V Deny V                                                                                                    |  |  |  |

| Power Systems Database User – Dat                                                                              | abase Policies Welcome to the Waitless World                                                                                                    |
|----------------------------------------------------------------------------------------------------|----------------------------------------------------------------------------------------------------|
| <ul> <li>Turn off the ability to perform the remaining database functions</li> <li>Save the changes</li> </ul> | Copy data to<br>table:<br>Copy data to<br>Copy data to<br>Copy dat |
|                                                                                                    | Create<br>new tables       Parent policy       Use current setting       Deny         Append<br>data to<br>tables       Parent policy       Use current setting       Deny         Replace<br>data in<br>tables       Parent policy       Use current setting       Deny         Import       Parent policy       Use current setting       Deny         Import       "PUBLIC group       Use current setting       Deny                                                                                                    |
|                                                                                                    | Import query Profile setting Use current setting V Deny V<br>Extract IBMI<br>object data Profile setting Use current setting V Deny V<br>Default<br>connection Shipped default Use current setting V IBM Toolbox for Java - GAF<br>Default<br>connection is<br>user<br>preference Shipped default Use current setting V Deny V                                                                                                    |
|                                                                                                    | Add IBM<br>Toolbox for<br>Java to<br>careficiant Shipped default Use current setting V Damy V<br>Isaves Cancel Apply<br>Polices tell<br>View help for edting policies. V                                                                                                    |
| 36<br>© 2015 IBM Corporation                                                                                   | < >>                                                                                                    |

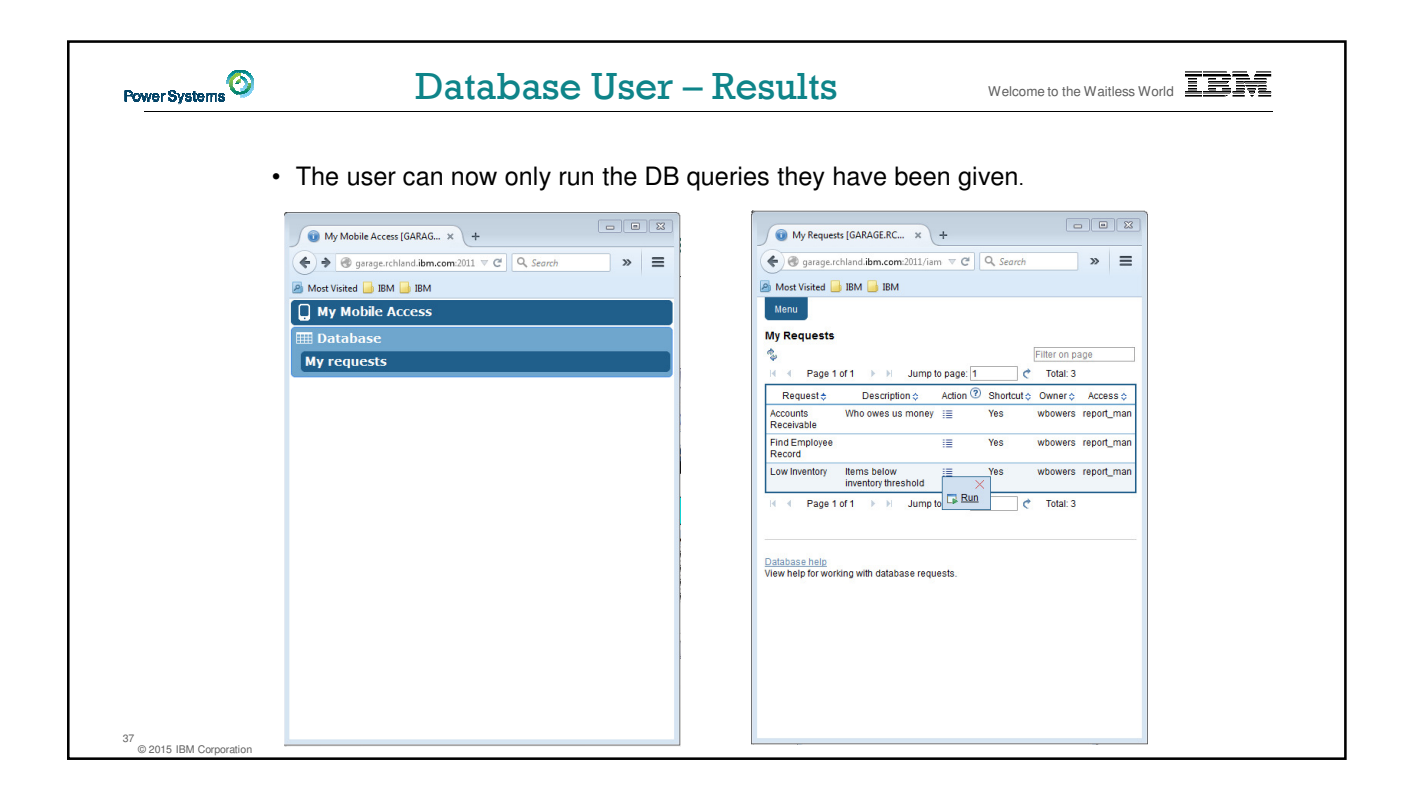

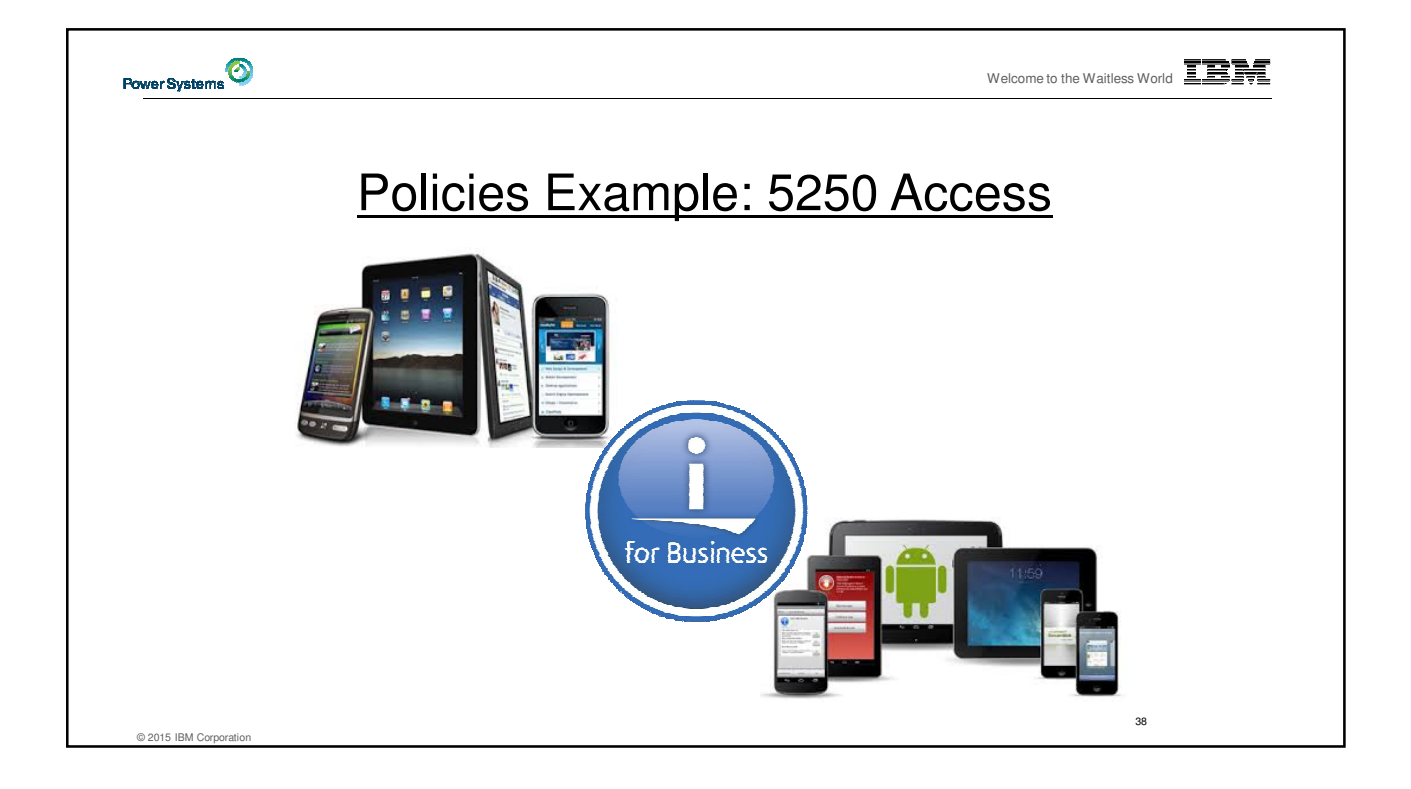

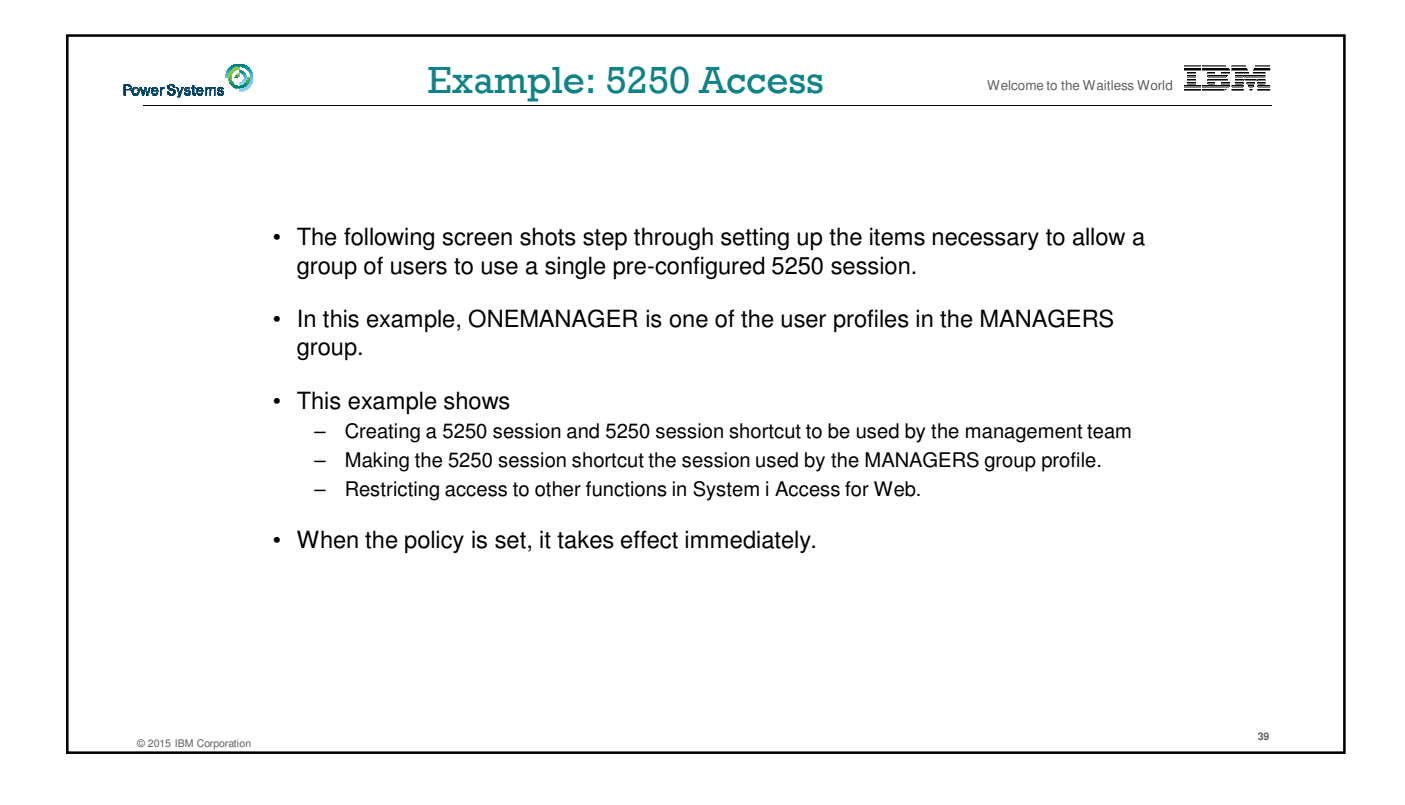

| Power Systems                | 5250 Access - Befo                                                                             | Welcome to the Waitless World                                                                                                    |
|------------------------------|------------------------------------------------------------------------------------------------|----------------------------------------------------------------------------------------------------|
|                              | <ul> <li>Access the 5250 tab IBM i Access for<br/>Web Main page as user ONEMANAGER.</li> </ul> | My Mobile Acces (SARAG x + C C & Search >> = Most Visited BM BM BM My Mobile Access Print Messages Jobs Solution Start session Start session Start session Start session Files >. Command Dotabase Files >. Command Dotabase Files >. Command Dotabase Files >. Command Dotabase Files >. Command Dotabase Files >. Command Dotabase Files >. Command Files >. Command Files *. Command *. Command *. Com |
| 40<br>© 2015 IBM Corporation |                                                                                                |                                                                                                    |

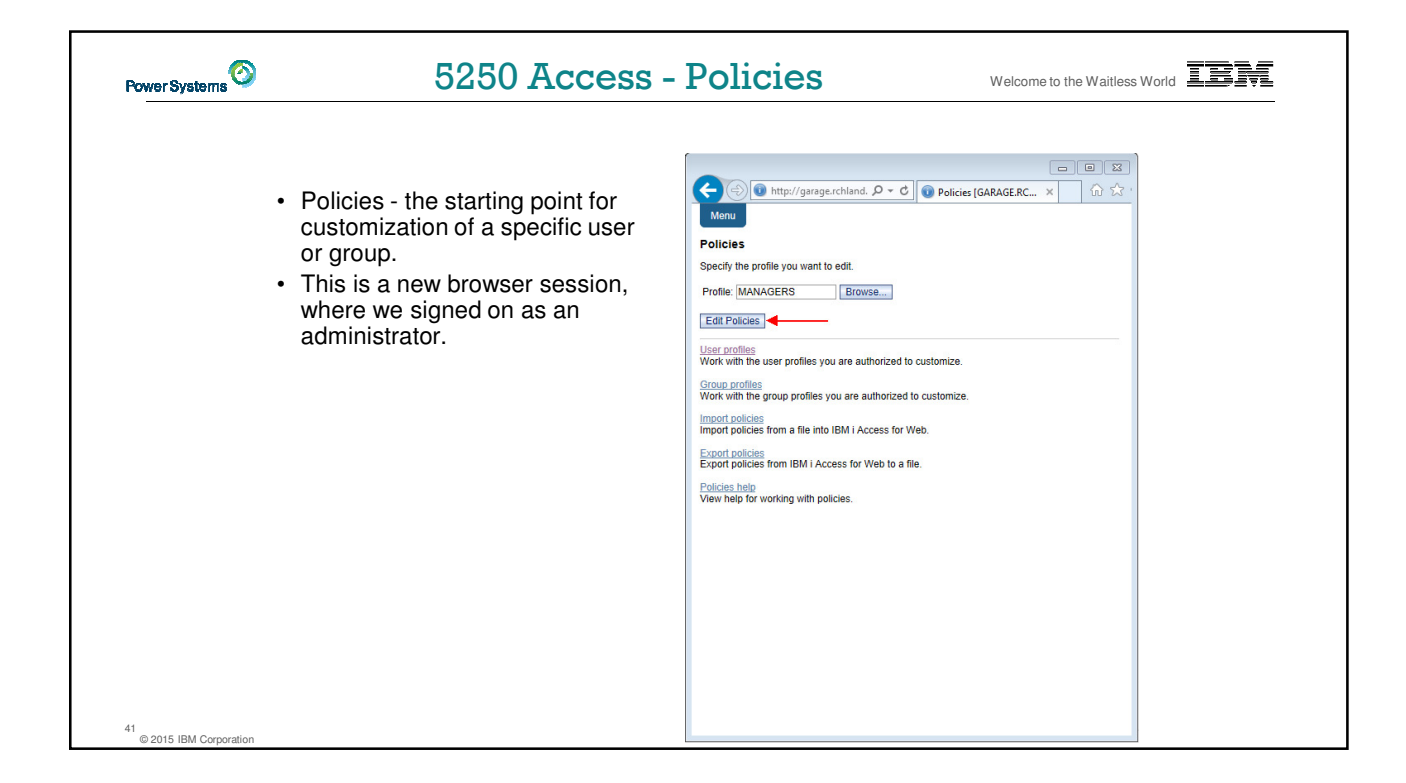

| Power Systems                | 5250 Acces             | S - Categories Welcome to the Waitless World                                                                                                    |
|------------------------------|------------------------|----------------------------------------------------------------------------------------------------|
|                              | Change Category Access | Image: Change and Point Control of Control of Con |
|                              |                        | S250 Allowed 5250 user interface custom settings.                                                                                                    |
|                              |                        | Command Allowed Run batch command custom settings.                                                                                                    |
|                              |                        | Customize Allowed Preferences and policy administration custom settings.                                                                                                    |
|                              |                        | Database Allowed Database tables, requests, and run SQL custom settings.                                                                                                    |
|                              |                        | Database Allowed Create and edit database connection<br>definitions.                                                                                                    |
|                              |                        | Download Allowed Download packages custom settings.                                                                                                    |
|                              |                        | Files Allowed Integrated file system and file share custom settings.                                                                                                    |
|                              |                        | General Allowed Page layout, language and character set custom settings.                                                                                                    |
|                              |                        | Jobs Allowed Work with jobs custom settings.                                                                                                    |
|                              |                        | Mail Allowed Send mail custom settings.                                                                                                    |
|                              |                        | Messages Allowed Display messages, send messages, and message queue custom settings.                                                                                                    |
|                              |                        | My Folder Allowed My Folder custom settings.                                                                                                    |
|                              |                        | Print Allowed Printer output, printers, printer shares and output queue custom settings.                                                                                                    |
|                              |                        | Sametime Allowed Lotus Sametime custom settings.                                                                                                    |
|                              |                        | Other Allowed Change password and other miscellaneous custom settings.                                                                                                    |
| 42<br>© 2015 IBM Corporation |                        | Change category access policies for this profile.                                                                                                    |

| Power Systems | 5250 Access - Ca                                                                                                    | tegories                                                                                                    | Welcome to the Waitless World                                                                                                    |
|---------------|----------------------------------------------------------------------------------------------------|----------------------------------------------------------------------------------------------------|----------------------------------------------------------------------------------------------------|
| •             | <ul> <li>Turn off all non-5250 functions by<br/>Applying setting of Deny to Profile</li> <li>Leave 5250 to Allow</li> </ul> | Command Profile setting Use current setting V     Download Profile setting Use current setting V     Download Profile setting Use current setting V     Source The setting Use current setting V     Download Profile setting Use current setting V     Download Profile setting Use current setting V     Source The setting Use current setting V     Profile setting Use current setting V     Profile setting Use current setting V     Profile setting Use current setting V     Chicker Profile setting Use current setting V     Profile setting Use current setting V     Other Profile setting Use current setting V     Other Profile setting Use current setting V     Other Profile setting Use current setting V     Sanetime Profile setting Use current setting V     Other Profile setting Use current setting V     Other Profile setting Use current setting V     Other Profile setting Use current setting V     Other Profile setting Use current setting V     Sanetime Profile setting Use current setting V     Other Profile setting Use current setting V     Other Profile setting Use current setting V     Other Profile setting Use current setting V     Other Profile setting Use current setting V     Other Profile setting Use current setting V     Other Profile setting Use current setting V     Other Profile setting Use current setting V     Other Profile setting Use current setting | setting         Allow Y         Denry Y         Denry Y |
| 43            |                                                                                                    | Ten nop in changing earging access pointer.                                                                                                    |                                                                                                    |

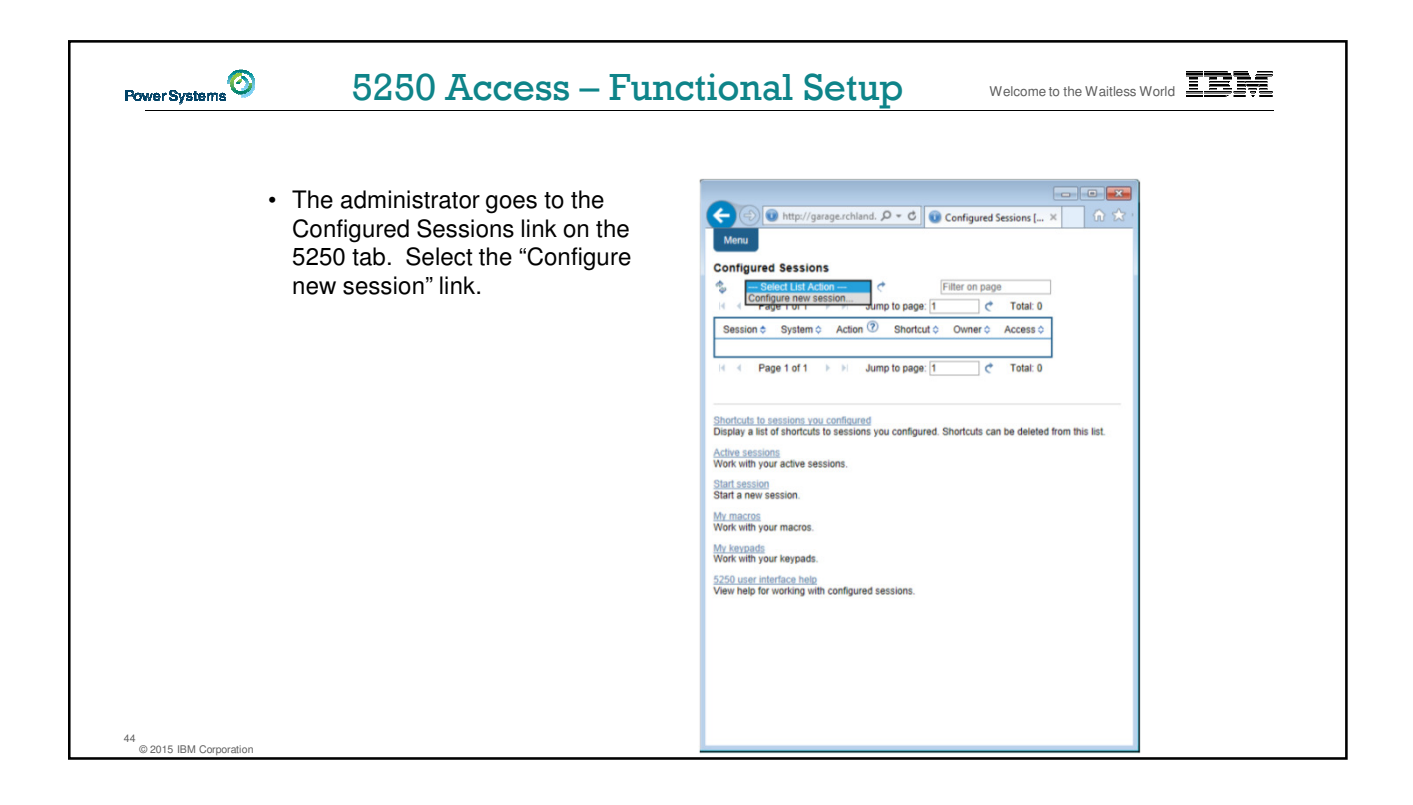

| Power Systems | 5250 Access – Functio                                                                                                    | welcome to the Waitless World                                                                                                    |
|---------------|----------------------------------------------------------------------------------------------------|----------------------------------------------------------------------------------------------------|
| 45            | <ul> <li>The administrator configures the 5250 session settings to be used by the managers.</li> <li>Settings include the server to connect to, color schemes, and many other options.</li> </ul> | View       View         View       View         View       Traditional         View       Traditional         View       Traditional         View       Traditional         View       Traditional         View       Traditional         View       Traditional         View       Traditional         View       Traditional         View       Traditional         View       Traditional         View       Traditional         View       Traditional         View       Show ravigation bar         View       Show values this         View       Show values this         View       Show values this |

| Power Systems                | 5250 Access – Functio                                                                                                    | Welcome to the Waitless World                                                                                                    |
|------------------------------|----------------------------------------------------------------------------------------------------|----------------------------------------------------------------------------------------------------|
| 46<br>© 2015 IBM Corporation | <ul> <li>The saved session is only available to the administrator that is currently signed on.</li> <li>The session must be shared to the managers. Use the "Create Shortcut" action.</li> </ul> | Interview and the sessions of the sessions of the sets of the sets of the |

| Power Systems 5                    | 250 Access – Func                                                                                   | tional Setup                                                                                                    | Welcome to the Waitless World |
|------------------------------------|----------------------------------------------------------------------------------------------------|----------------------------------------------------------------------------------------------------|-------------------------------|
| • Name tl<br>• Sessior<br>group, * | he shortcut whatever you wish.<br>n can be shared with MANAGERS<br>*PUBLIC, or individual profiles. | Image: Create Shortcut       Image: Create Shortcut         Create Shortcut       Create Shortcut         Shortcut name: Manager:Session*       Image: Create Shortcut         Content of Manager:Session*       Image: Create Shortcut         Content of Manager:Session*       Image: Create Shortcut         Content of Manager:Session*       Image: Create Shortcut         Content of Manager:Session*       Image: Create Shortcut         Content of Manager:Session*       Image: Create Shortcut         Content of Manager:Session*       Image: Create Shortcut         Content of Manager:Session*       Image: Create Shortcut         Short a new session:       Image: Create Shortcut         Short a new session:       Image: Create Shortcut         Work with your active sessions:       Image: Create Shortcut         Work with your macros:       Image: Create Shortcut         Work with your macros:       Image: Create Shortcut         Work with your macros:       Image: Create Shortcut         Work with your warros:       Image: Create Shortcut         Work with your macros:       Image: Create Shortcut         Work with your warros:       Image: Create Shortcut         Work with your warrow and warrow and with configured sessions.       Image: Create Shortcut         State Shortcut       Image: Cre | te Shortcut (GAR × ) îr îř    |

| Power Systems 52                                                                | 50 Access – Custon                                                                                                    | nize I                                             | Policie                                                                         | S We                 | elcome to the Waitless Wo       | orld <b>IBM</b> |
|---------------------------------------------------------------------------------|----------------------------------------------------------------------------------------------------|----------------------------------------------------|---------------------------------------------------------------------------------|----------------------|---------------------------------|-----------------|
| <ul> <li>Go back to<br/>the MANA</li> <li>Select set<br/>starting/co</li> </ul> | o 5250 in Customize – Policies for<br>GERS group profile.<br>tings to lock MANAGERS out of<br>onfiguring new sessions. | Kenu<br>Edit Polic<br>Profile: MA                  | http://garage.rchlar ies - 5250 NAGERS                                          | d. 🄎 – 🖒 👔 Edit Poli | ー 日 区<br>kies - 5250 (G × ) ① ☆ |                 |
|                                                                                 |                                                                                                    | Polic                                              | Derived From ?                                                                  | Action ?             | Setting                         |                 |
|                                                                                 |                                                                                                    | 5250 acce                                          | ss Shipped default                                                              | Use current setting  |                                 |                 |
|                                                                                 |                                                                                                    | Start no<br>configur<br>session                    | <ul> <li>Snipped default</li> <li>n-<br/>ed</li> <li>Shipped default</li> </ul> | Use current setting  |                                 |                 |
|                                                                                 |                                                                                                    | Prom<br>when<br>startii<br>non-<br>config<br>sessi | pt<br>ng<br>jured<br>DNS Shipped default                                        | Use current setting  | Y Yes Y                         |                 |
|                                                                                 |                                                                                                    | Show sy name in                                    | stem<br>title Shipped default                                                   | Use current setting  | Y Yes Y                         |                 |
|                                                                                 |                                                                                                    | Show<br>configur<br>session<br>name in             | ed title Shipped default                                                        | Use current setting  |                                 |                 |
|                                                                                 |                                                                                                    | Maximu<br>active<br>session                        | m<br>Shipped default                                                            | Use current setting  | ▼ No maximum ▼                  |                 |
|                                                                                 |                                                                                                    | Inactive<br>session<br>timeout                     | Shinned default                                                                 | Use current setting  | V 24 hours V                    |                 |
|                                                                                 |                                                                                                    | Active<br>session<br>columns                       | s list<br>PUBLIC group                                                          | Use current setting  | Columns                         |                 |
| 48<br>© 2015 IBM Correction                                                     |                                                                                                    | Configu<br><                                       | red                                                                             |                      | ><br>>                          |                 |

| ower Systems | 5250 Access – More 5                                                                                                    | 250 Settings Welcome to the Waitless World                                                                                                    |
|--------------|----------------------------------------------------------------------------------------------------|----------------------------------------------------------------------------------------------------|
|              | Set all 5250 policies to Deny, except<br>Configured Sessions and Start Configured<br>Sessions.<br>You may also want to allow them to access<br>My Keypads and My Macros. | Configured       Start       Start         Configured       Shipped default       Use current setting       Allow         Create       Shipped default       Use current setting       Deny         Start       Configured       Session       Shipped default       Use current setting         Configured       Session       Shipped default       Use current setting       Deny         Start       Configured       Session       Shipped default       Use current setting       Deny         Configured       Session       Shipped default       Use current setting       Deny       Edit         Configured       Session       Shipped default       Use current setting       Deny       Edit         Configured       Session       Shipped default       Use current setting       Deny       Edit         Configured       Session       Shipped default       Use current setting       Deny       Edit         Configured       Session       Shipped default       Use current setting       Deny       Edit         Configured       Shipped default       Use current setting       Deny       Edit       Configured         Session       Shipped default       Use current setting       Deny       Edit       Configure |
|              |                                                                                                    | configured<br>session<br>shortcut Shipped default Use current setting V Deny V<br>Configured<br>session<br>shortcut Shipped default Use current setting V Deny V                                                                                                    |
|              |                                                                                                    | Delete<br>configured<br>session                                                                                                    |

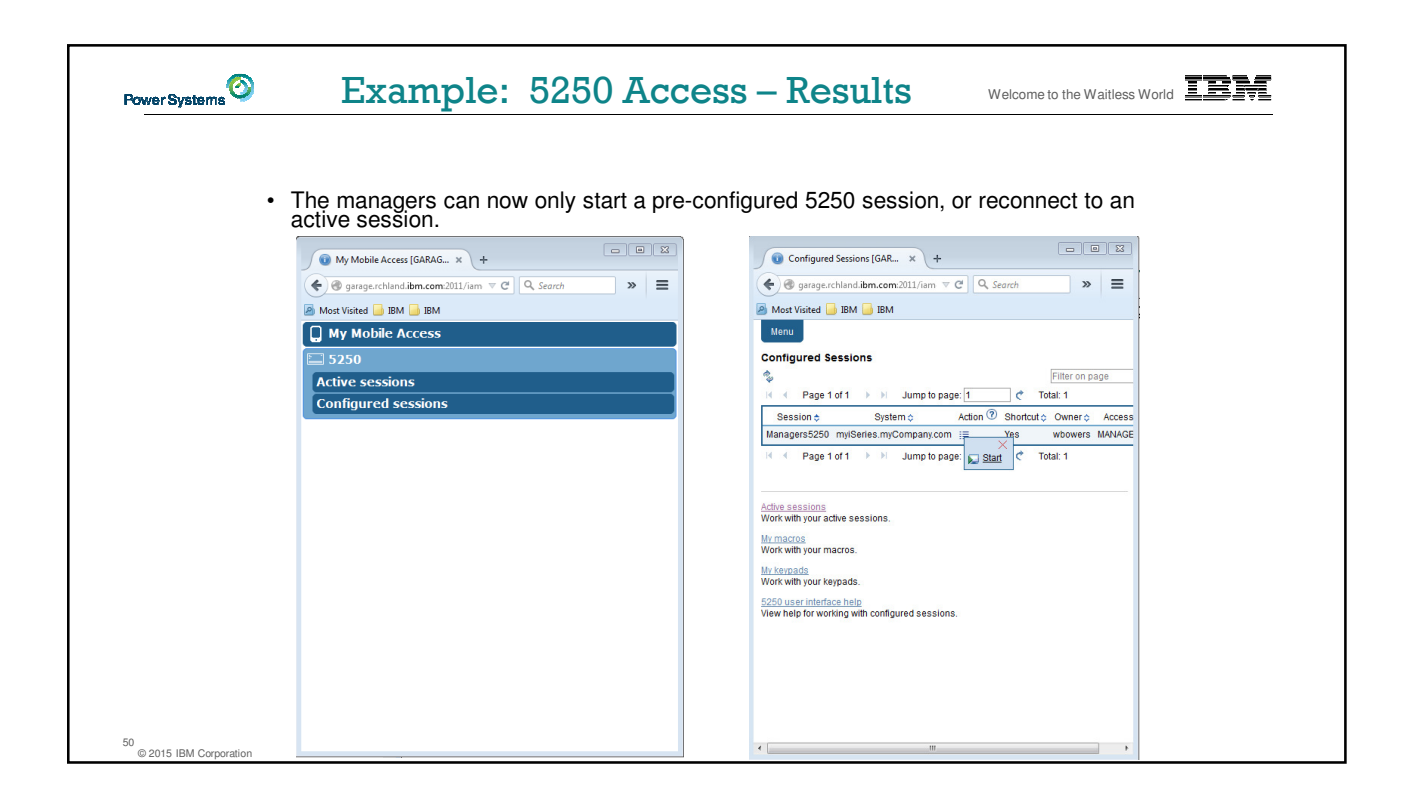

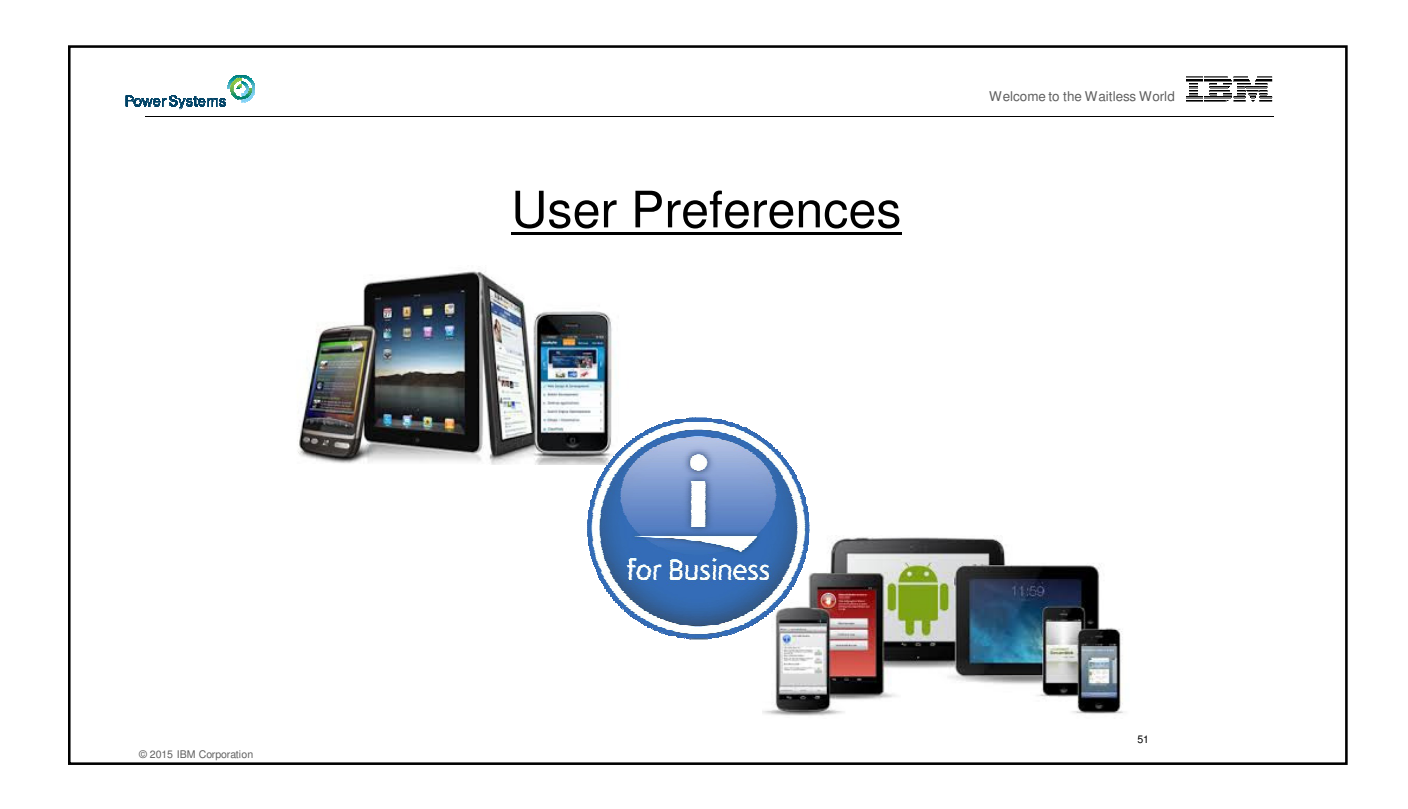

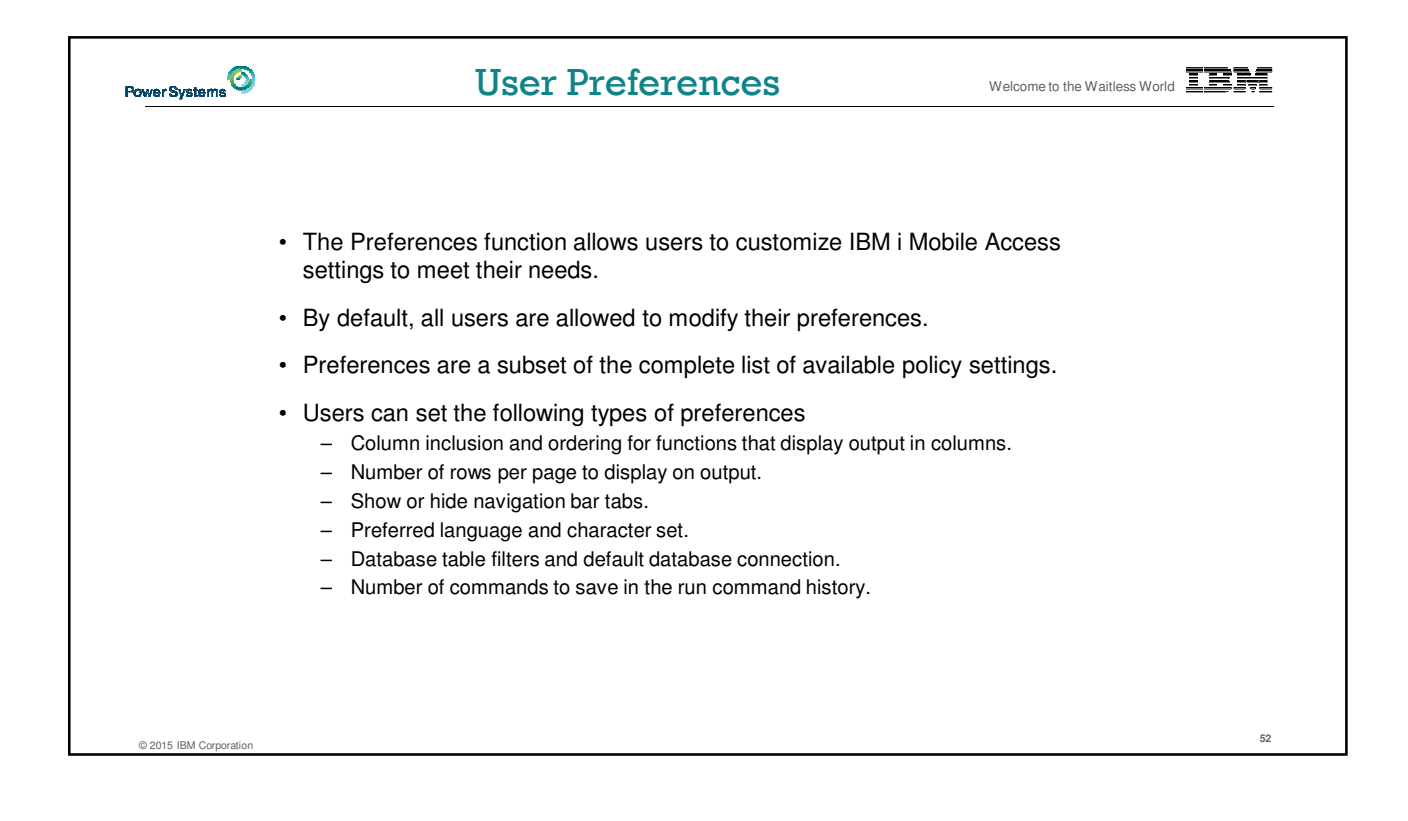

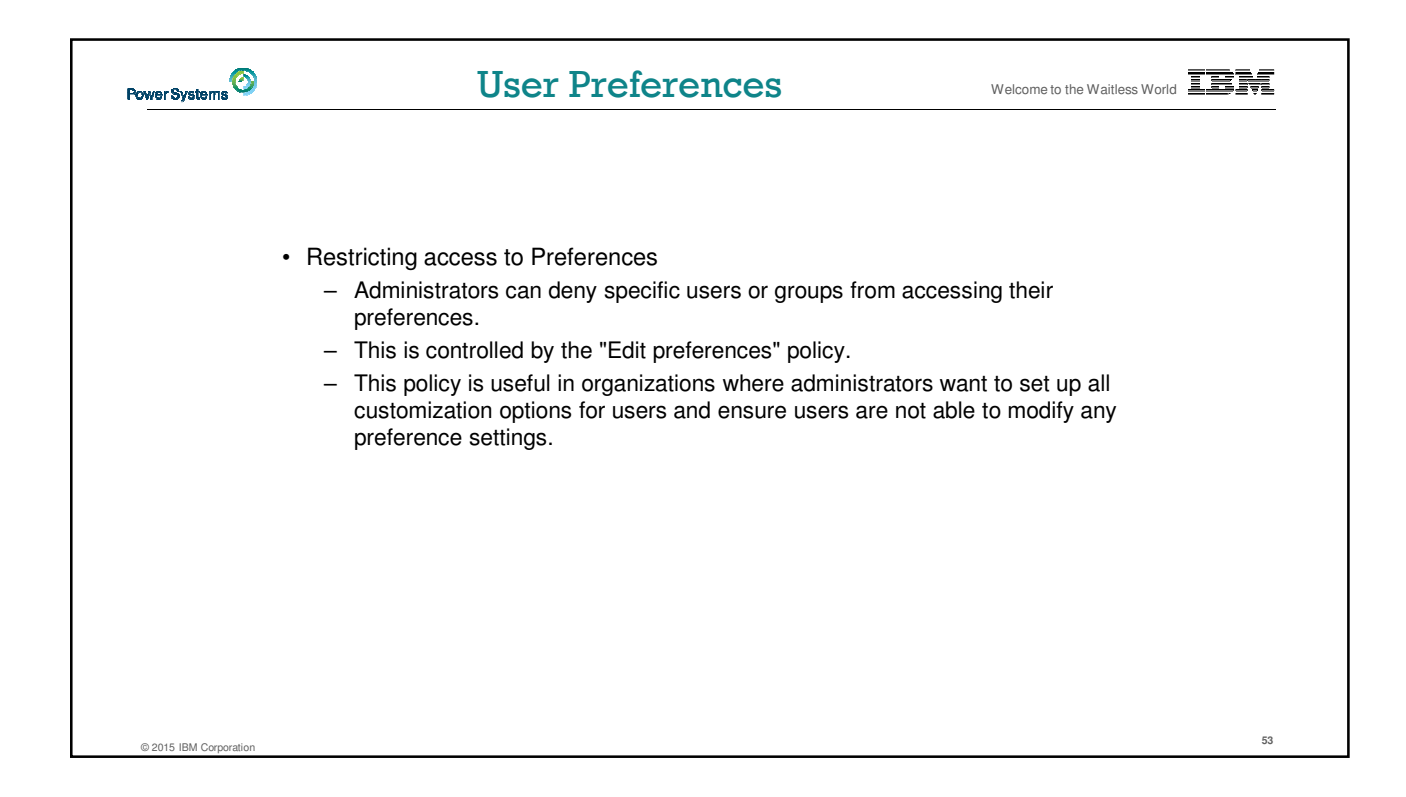

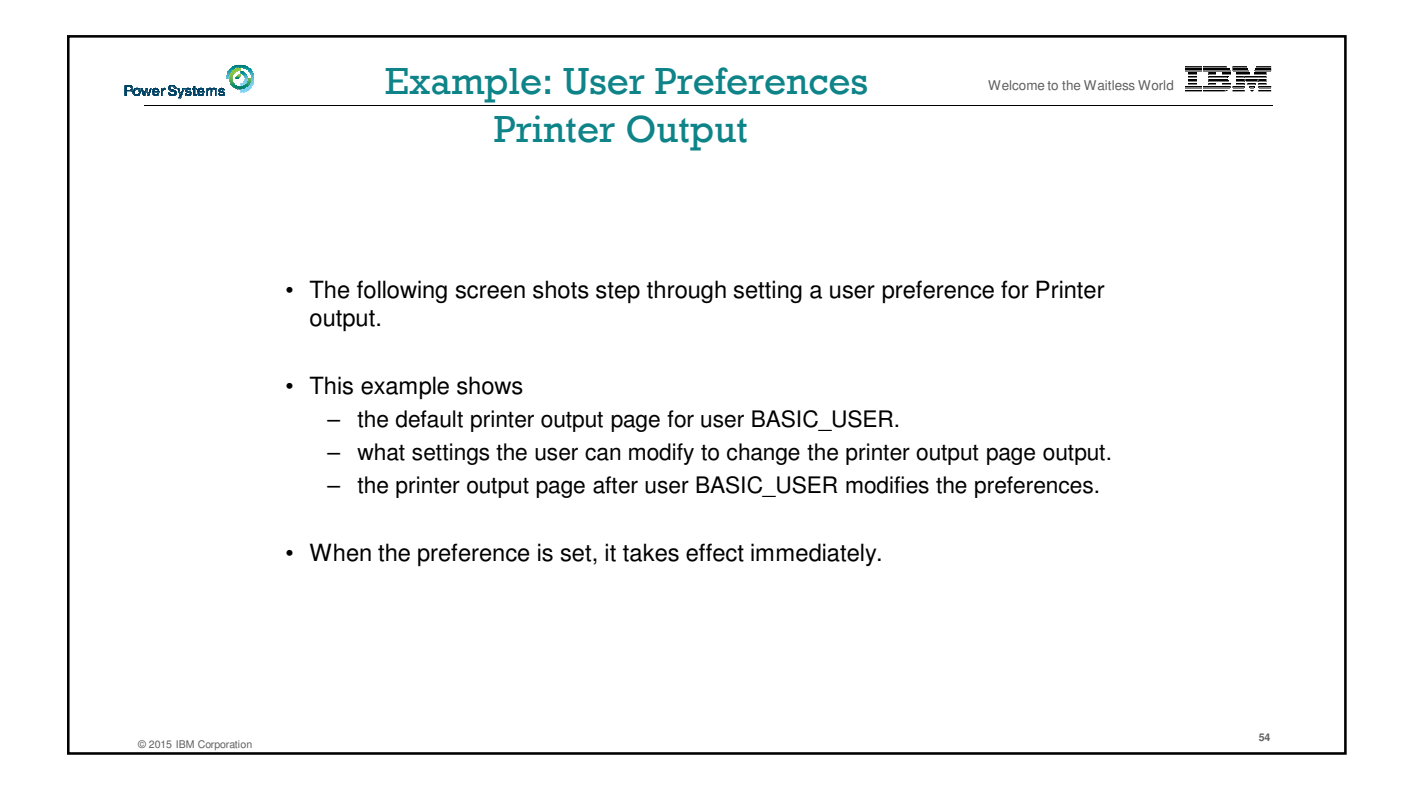

| Power Systems | Printer Output - Default Welcome to the Waitless World                                                                                                    |
|---------------|----------------------------------------------------------------------------------------------------|
| •             | The printer output display defaults with many several columns of information.                                                                                                    |
|               | Printer Output [GARAGE.R × +                                                                                                    |
|               | <ul> <li></li></ul>                                                                                                    |
|               | Most Visited 📴 IBM 📑 IBM                                                                                                    |
|               | Printer Output for BASIC_USER                                                                                                    |
|               | Select         File Name ↓         Action ⑦         Creation Date/Time ↓         User ↓         Pages Per Copy ↓           □         QPDSPAJB         Ξ         9/17/15 7:48 PM         BASIC_USER         6           □         00/05P7         Ξ         01/07/15 7:48 PM         BASIC_USER         6 |
|               | USTOFRI ::::::::::::::::::::::::::::::::::::                                                                                                    |
|               | Printhelo       View help for accessing printer output.                                                                                                    |

| Power Systems | User Preferences – P                                    |                                                                                                    |  |
|---------------|---------------------------------------------------------|----------------------------------------------------------------------------------------------------|--|
| 5             | Click on the Customize tab to work<br>with Preferences. | Wy Mobile Access [GARAG x +   Image: Stratege of the stratege of the strategy of the strategy of the strate |  |

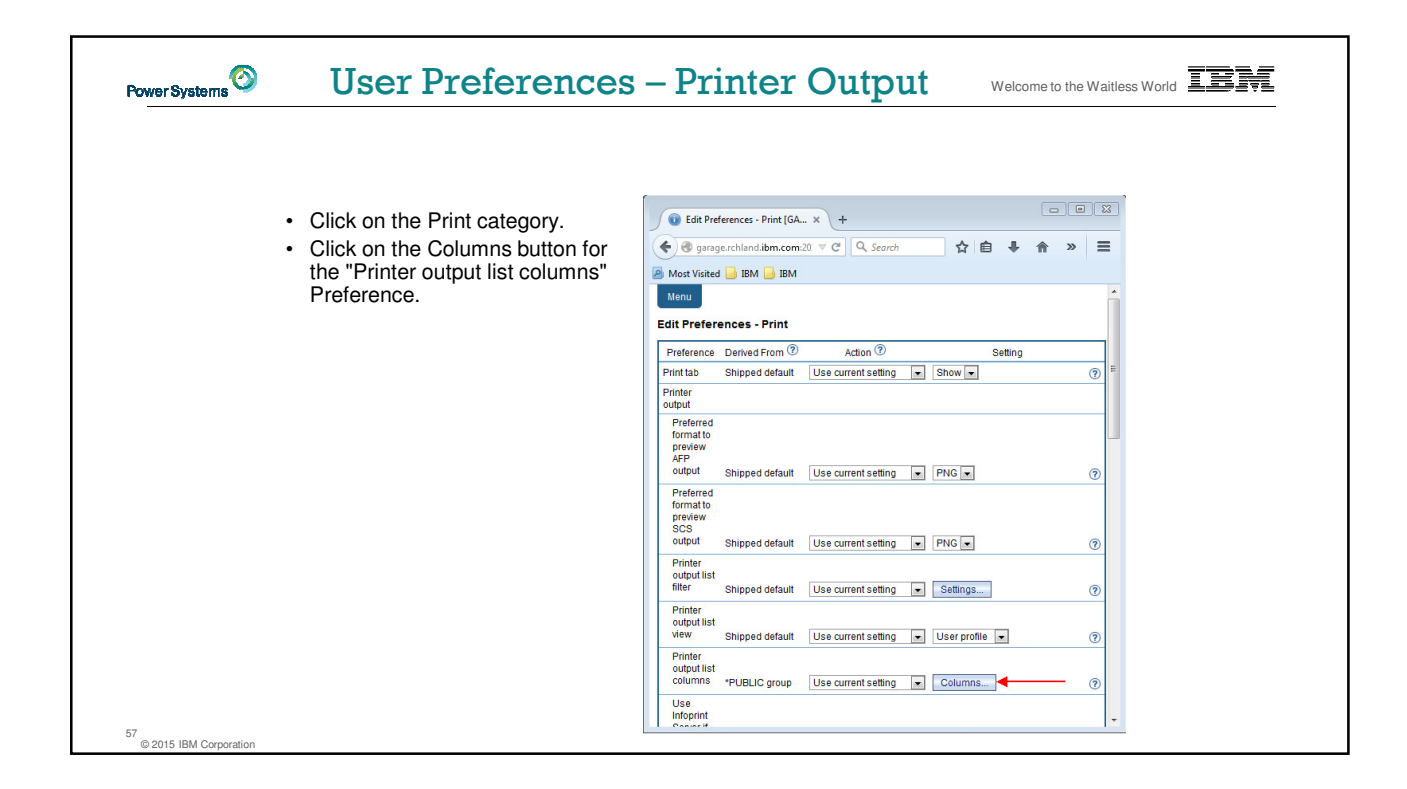

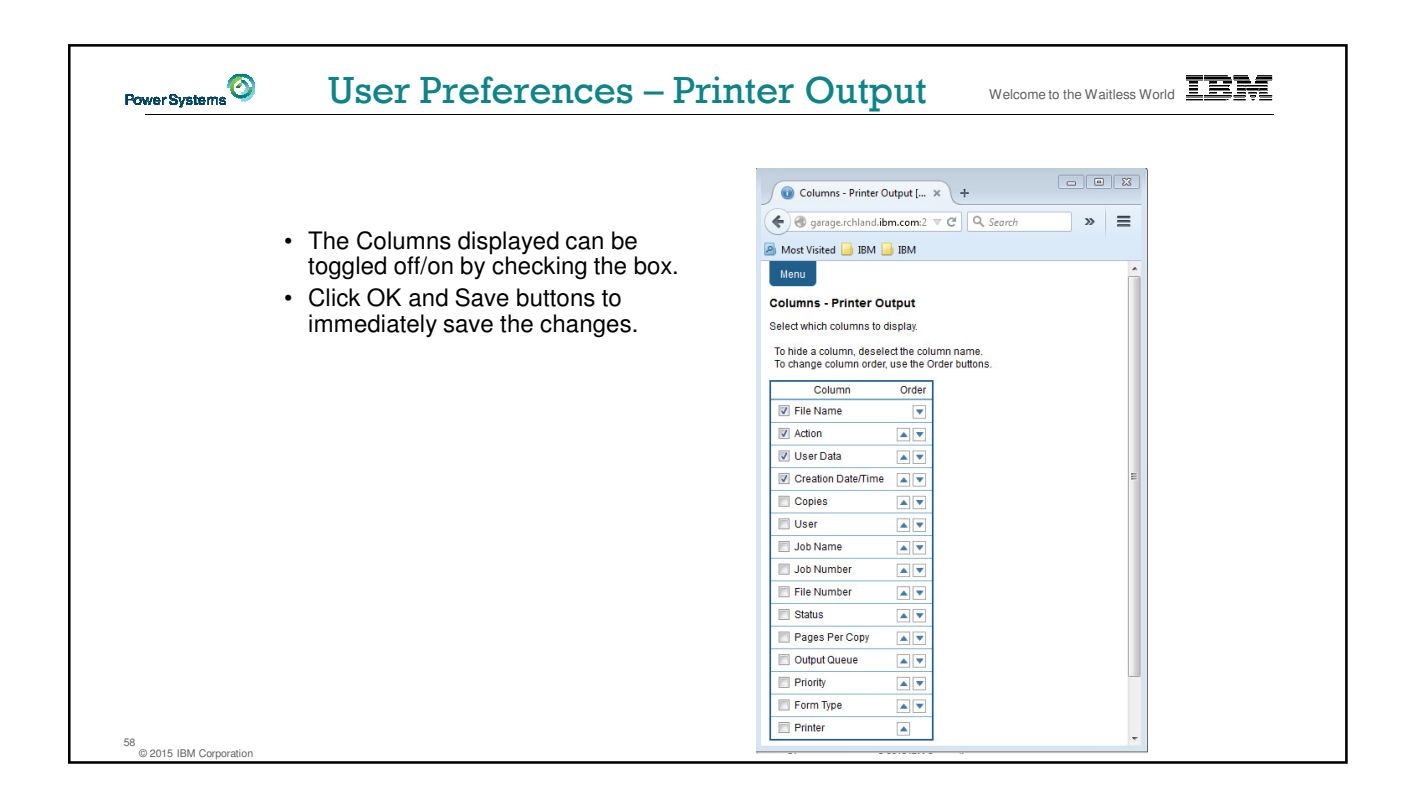

| Power Systems                | User Preferences – Printer Output Welcome to the Waitless World            |
|------------------------------|----------------------------------------------------------------------------|
|                              |                                                                            |
| • 1                          | he printer output display now has custom columns.                          |
|                              | Printer Output [GARAGE.R × +                                               |
|                              | 🗲 🖲 garage.rchland.ibm.com:2011/iamobile//WASpo 🛡 🕑 🔍 Search 🔄 🛧 🖨 🦂 ★ 💌 🚍 |
|                              | 🖉 Most Visited 📙 IBM 📴 IBM                                                 |
|                              | Menu                                                                       |
|                              | Printer Output for BASIC_USER                                              |
|                              | C C Select List Action C Flitter on page                                   |
|                              | Select File Name & Action (2) User Data & Creation Date/Time &             |
|                              | □ QPDSPAJB := 9/17/15 7:48 PM                                              |
|                              | C QSYSPRT I DSPSYSVAL 9/17/15 7:49 PM                                      |
|                              | □ QSYSPRT := WRKSYSVAL 9/17/15 7:49 PM                                     |
|                              | 🔍 🔍 Page 1 of 1 🗼 🕅 Jump to page: 1 🕐 Total: 3                             |
|                              |                                                                            |
|                              | View help for accessing printer output.                                    |
|                              |                                                                            |
| 59<br>© 2015 IBM Corporation |                                                                            |

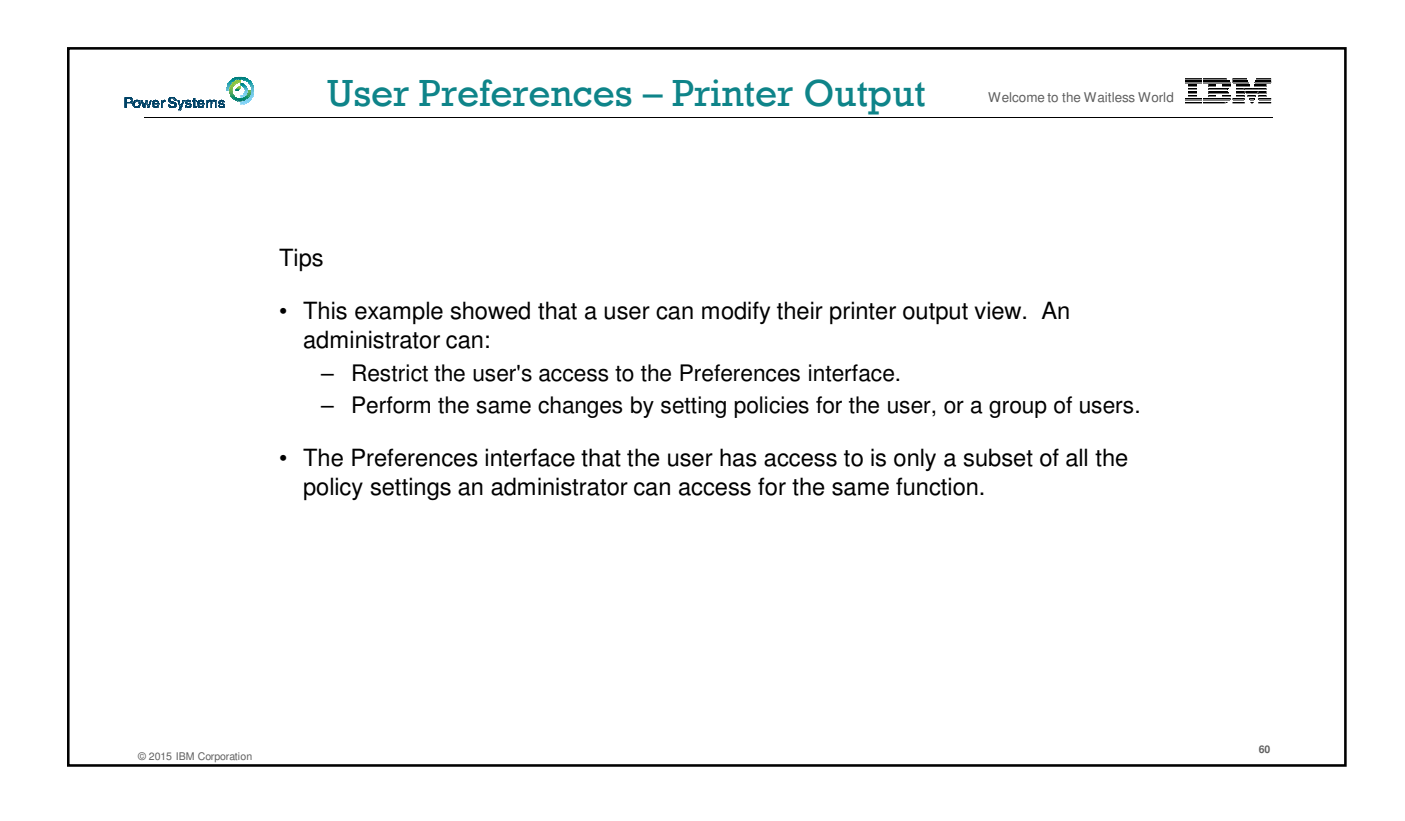

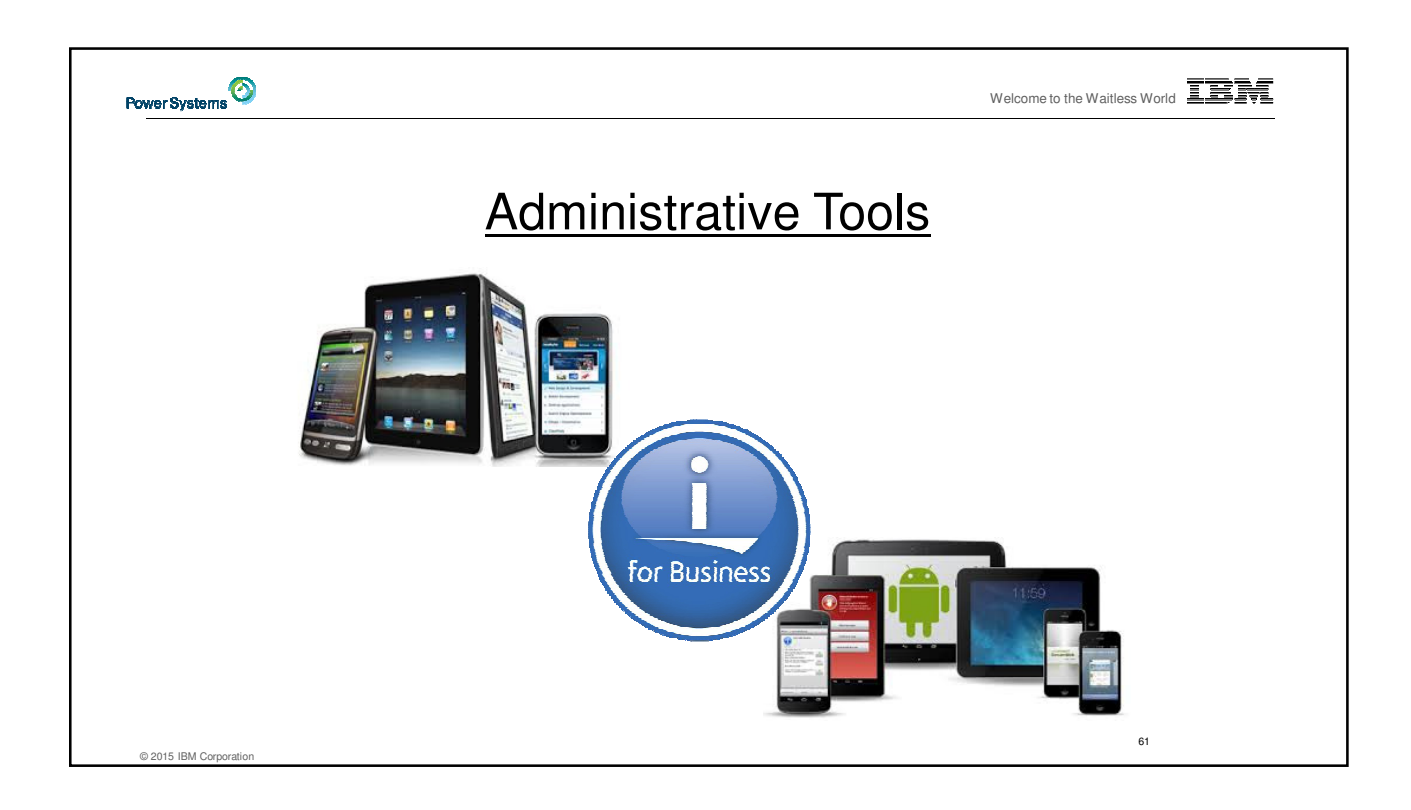

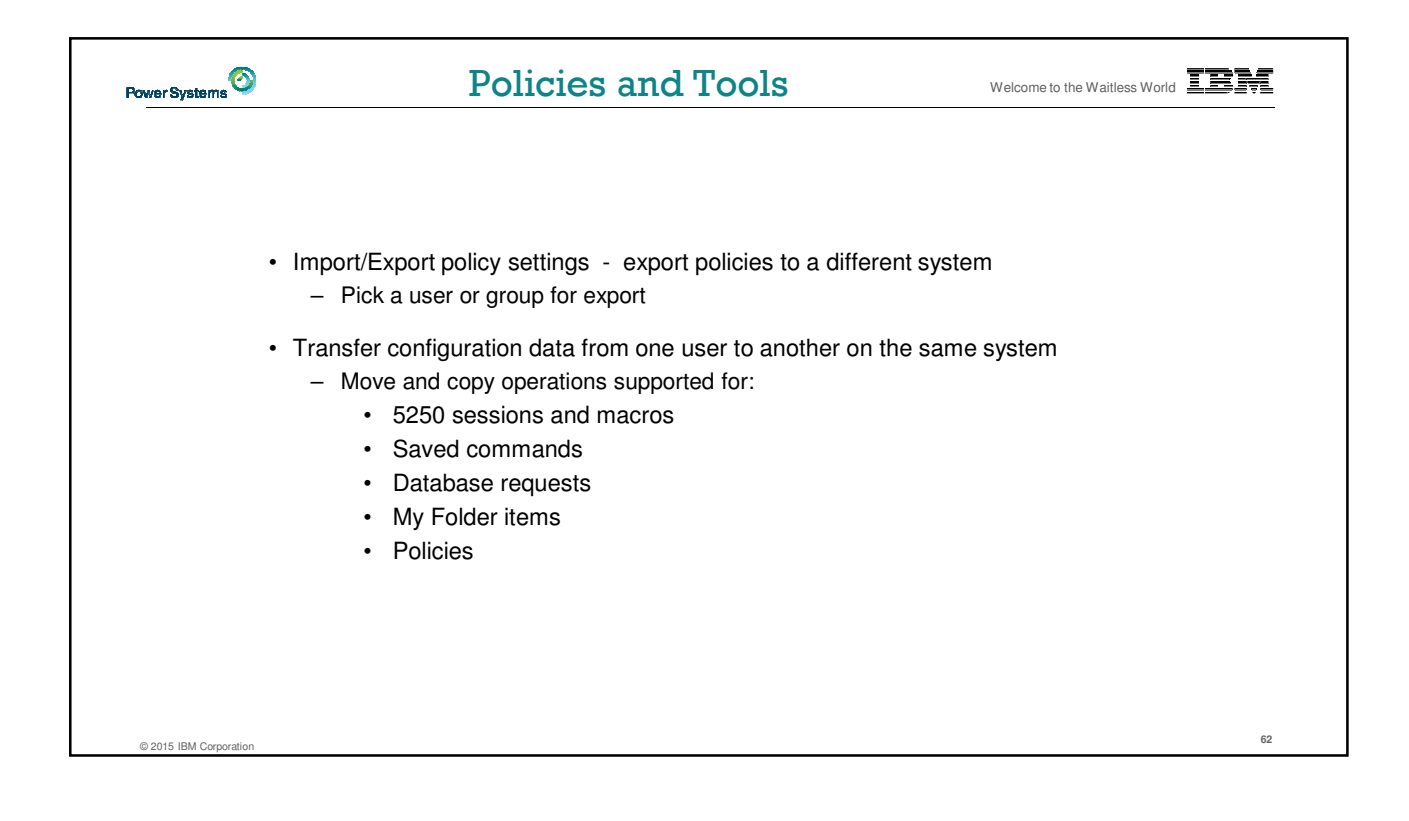

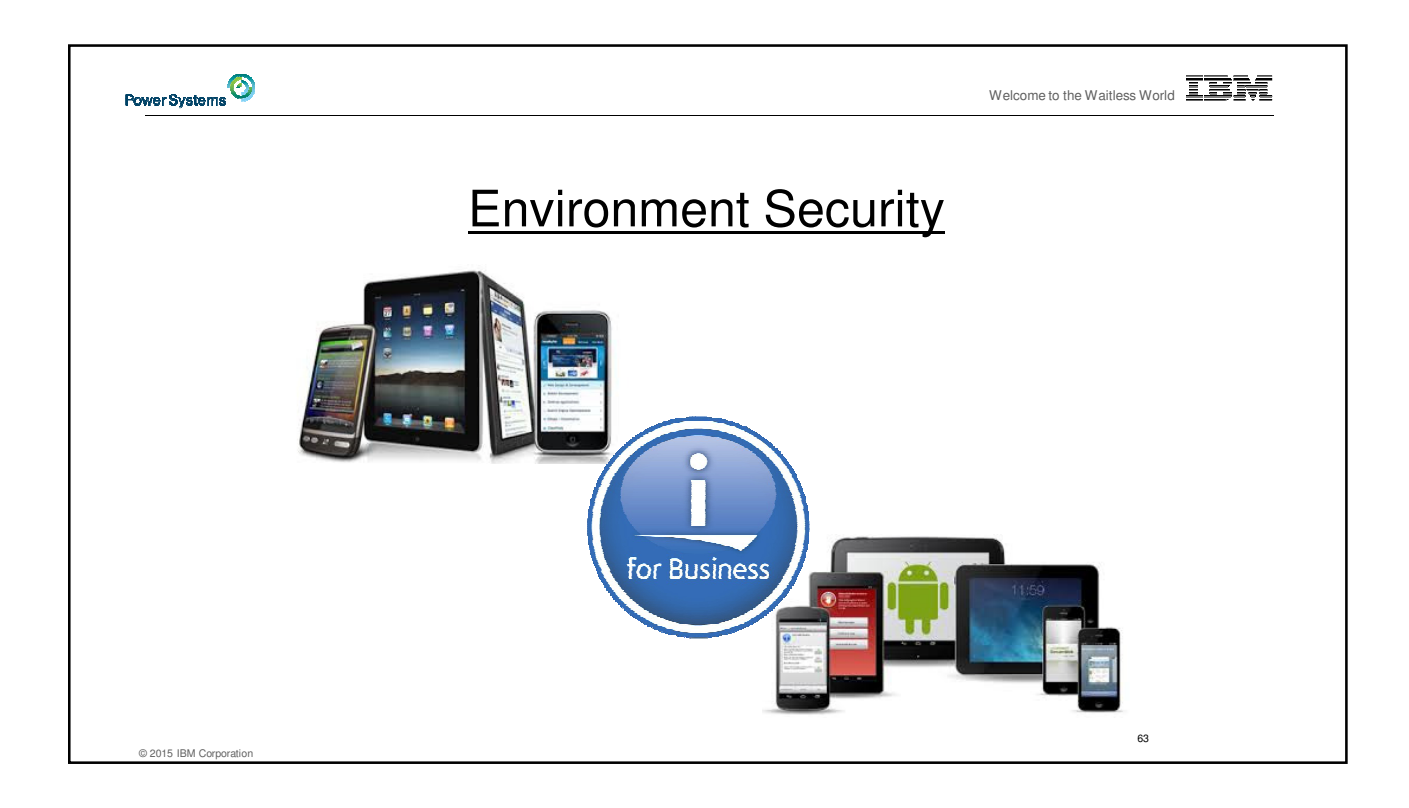

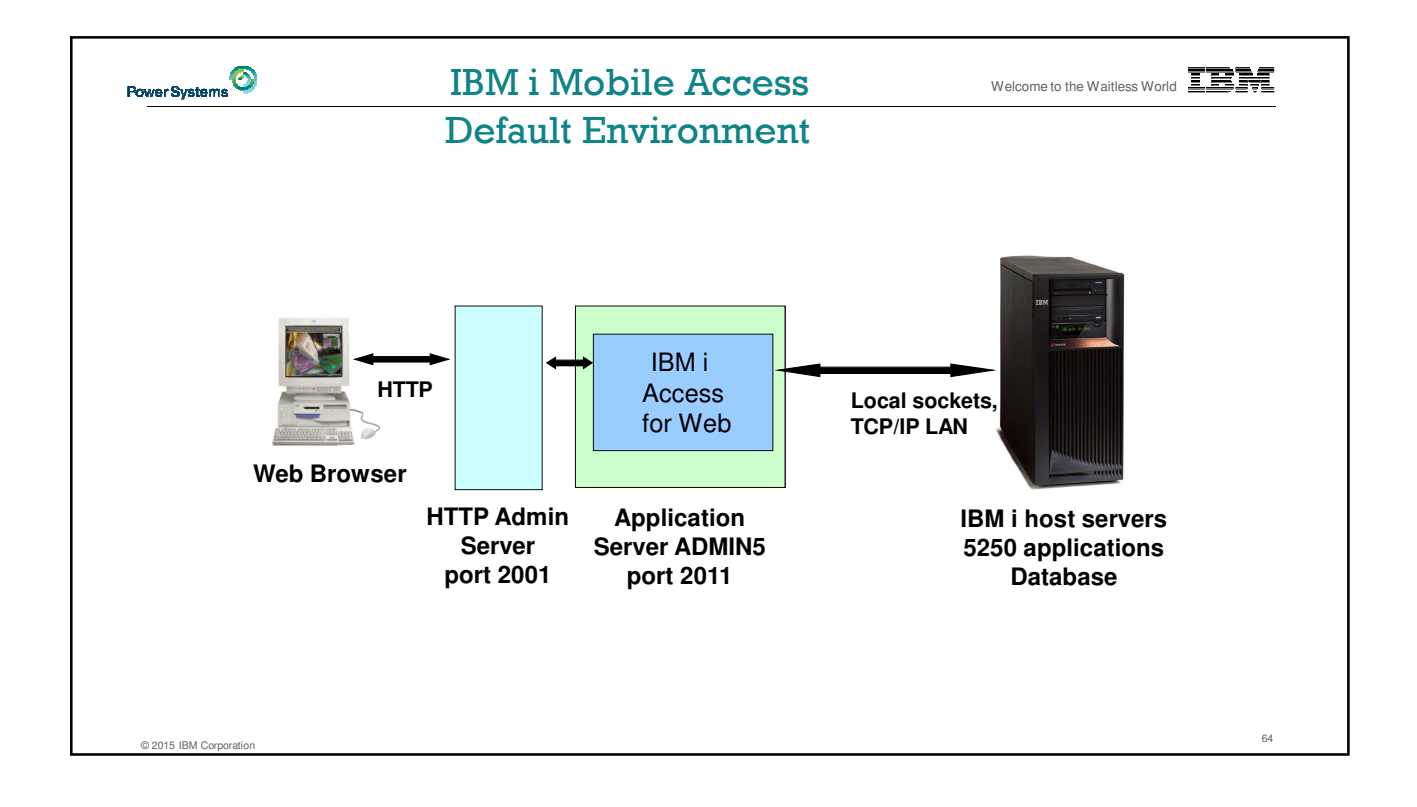

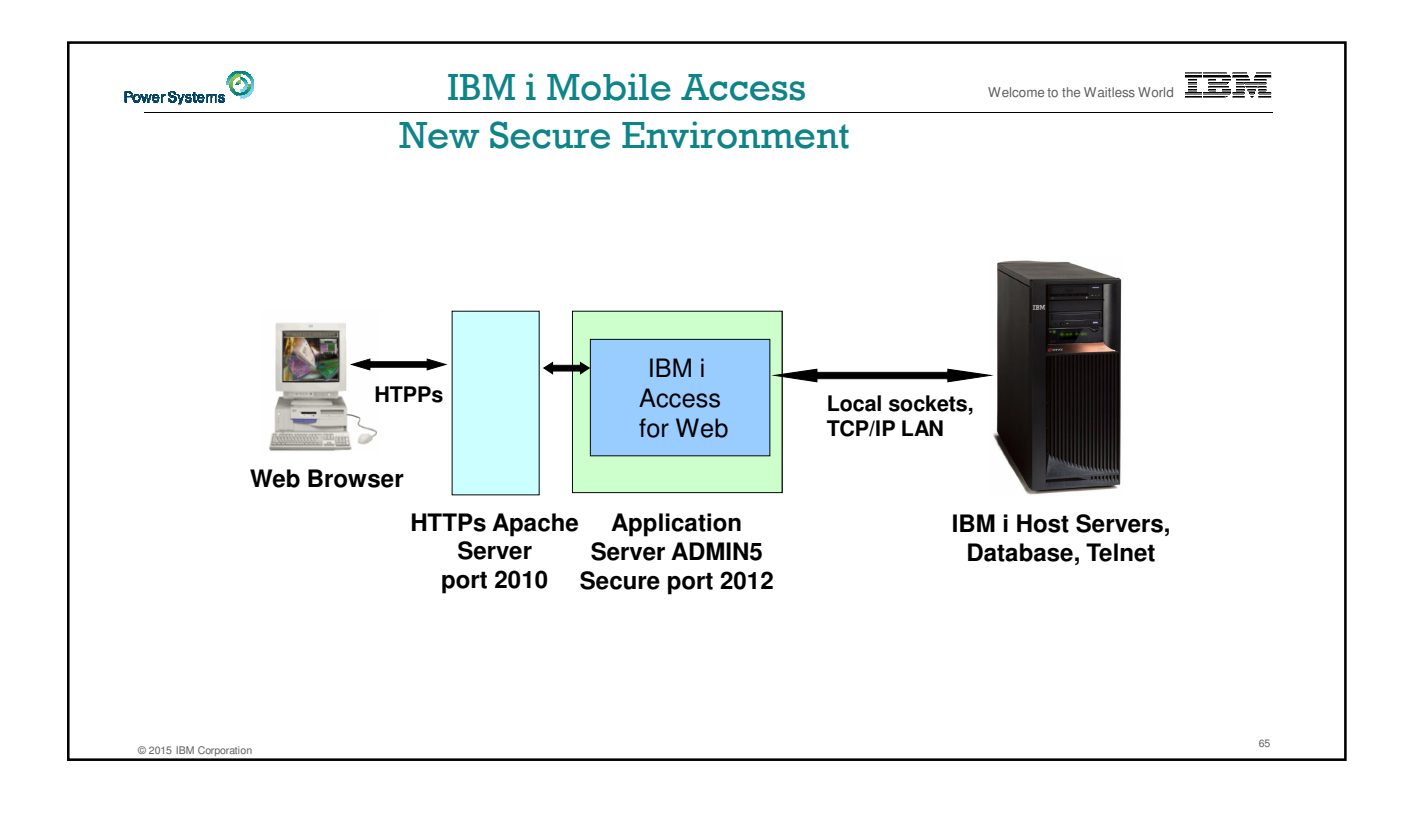

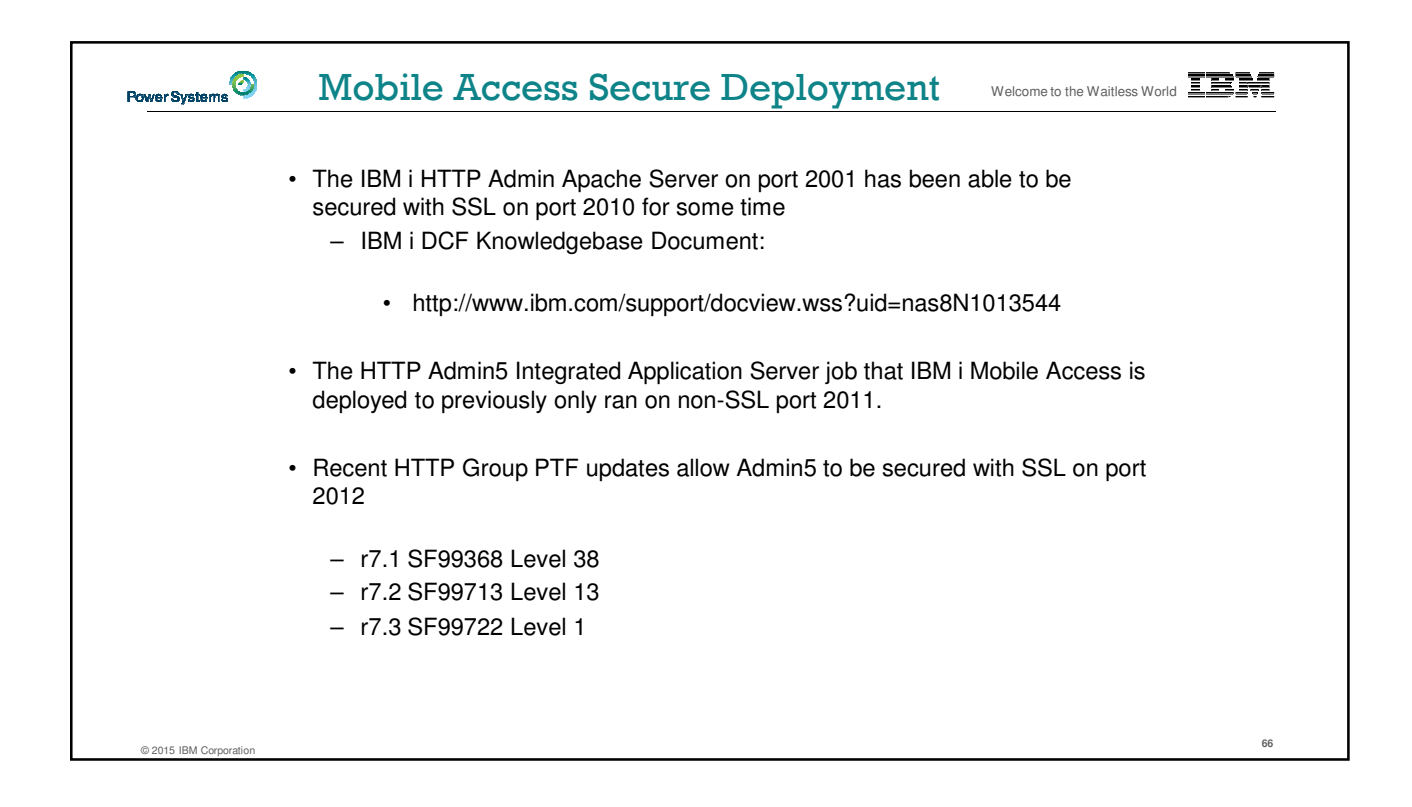

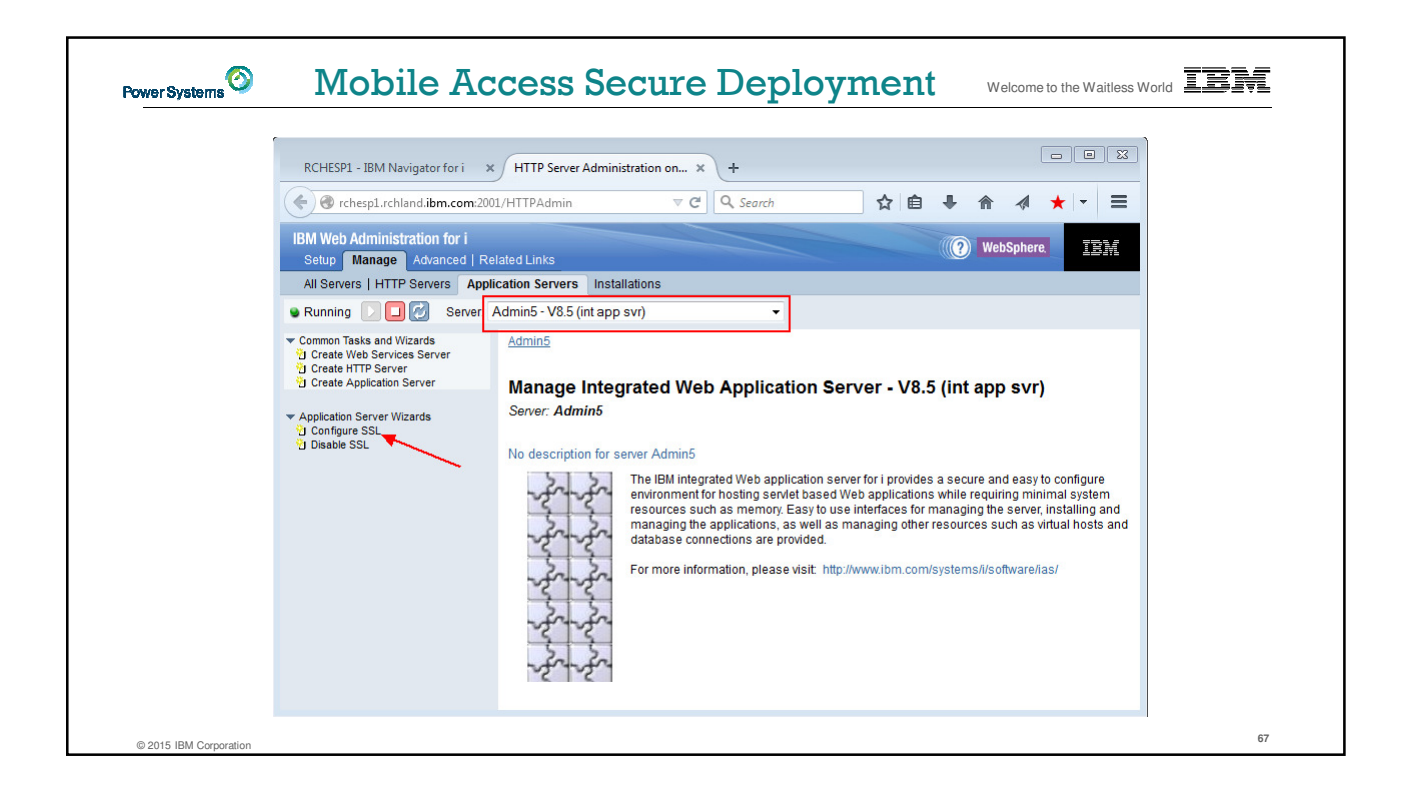

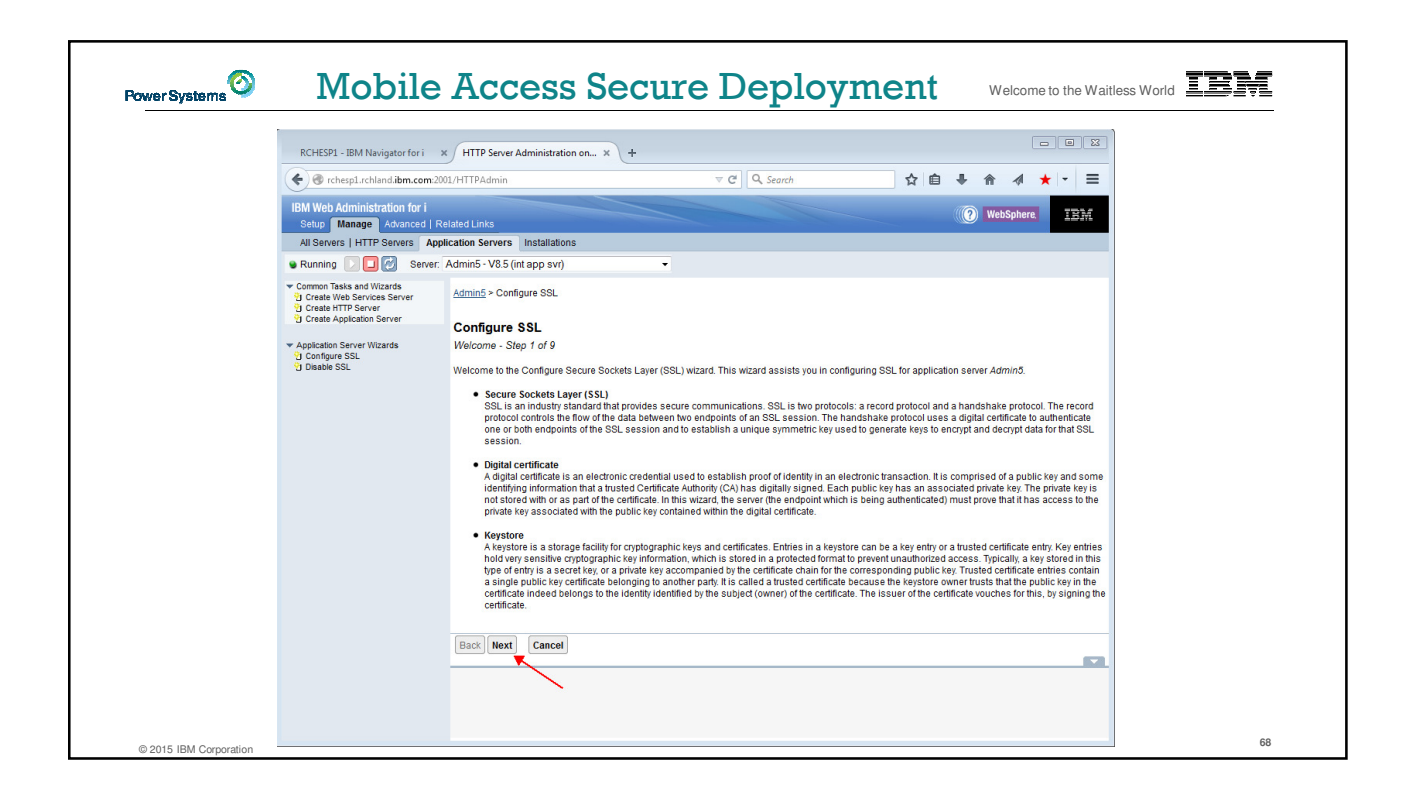

|                                                                                                    | -                                                                                                    |                                                          |  |
|----------------------------------------------------------------------------------------------------|----------------------------------------------------------------------------------------------------|----------------------------------------------------------|--|
| RCHESP1 - IBM Navigator for i                                                                                                    | × HTTP Server Administration on × +                                                                                                    |                                                          |  |
| Center Chesp1.rchland.ibm.com                                                                                                    | 1001/HTTPAdmin V C Q Search                                                                                                    | ☆ 自 ♣ 佘 ∢ ★ - =                                          |  |
| IBM Web Administration for i<br>Setup Manage Advanced                                                                                                    | Related Links                                                                                                    | (?) WebSphere                                            |  |
| All Servers   HTTP Servers Ap                                                                                                    | plication Servers Installations                                                                                                    |                                                          |  |
| G Create Web Services Server<br>G Create HTP Server<br>Create Application Server<br>♥ Create Application Server<br>♥ Application Server Witards<br>♥ Configure SSL<br>♥ Disable SSL | Ammo > Configure SSL<br>Configure SSL<br>Specify SSL port and protocol - Step 2 of 9<br>Specify he port number for secure communication and the SSL protocol<br>port 43 by default.<br>SSL port: 2012 •<br>SSL protocol: TLS v1.0, v1.1, and v12 •<br>Disable the non-SSL port? •<br>Ves, disable non-SSL port while configuring SSL port<br>• No, leave non-SSL port while still configuring SSL port<br>Back Next Cancel | col for handshake. Most browsers make secure requests to |  |

| RCHESP1 - IBM Navigator for i 🛛 🗙                                                                                                    | HTTP Server Administration on ×                                                                                                    | +                                                                                                    |                                                                           |                          |
|----------------------------------------------------------------------------------------------------|----------------------------------------------------------------------------------------------------|----------------------------------------------------------------------------------------------------|---------------------------------------------------------------------------|--------------------------|
| Chesp1.rchland.ibm.com:2001                                                                                                    | l/HTTPAdmin                                                                                                    | ⊽ C <sup>e</sup> Q, Search                                                                                | ☆ 自 ♣ 1                                                                   | n ∢ ★ - ≡                |
| IBM Web Administration for i<br>Setup Manage Advanced   Rel<br>All Servers   HTTP Servers Applic                                                                                         | ated Links                                                                                                    |                                                                                                    |                                                                           | WebSphere.               |
| 🗣 Running D 🔲 🗭 Server: A                                                                                                    | dmin5 - V8.5 (int app svr)                                                                                                    | •                                                                                                    |                                                                           |                          |
| Common Taska and Wizards     Treate Web Services Server     Create Application Server     Application Server Wizards     Create Application Server Wizards     Orden SSL     Disable SSL | Admin5 > Configure SSL<br>Specify keystore information - Step 3<br>Keystore is a storage facility for cryptogr<br>making trust decisions. For both keystor<br>Specify keystore path and type<br>© Specify keystore path and type<br>© Use Digital Certificate Manager (I<br>© Specify different path for truststore<br>Back Next Cancel | of 9<br>aphic keys and certificates. The tru<br>re and truststore, either specify an<br>DCM) SYSTEM store | ststore contains signer certificate<br>existing one or one to be created. | s that are necessary for |

| ,                                                                                                    |                                                                                                    |                                                                                                    |                                                                  |                                                   | ,          |
|----------------------------------------------------------------------------------------------------|----------------------------------------------------------------------------------------------------|----------------------------------------------------------------------------------------------------|------------------------------------------------------------------|---------------------------------------------------|------------|
| RCHESP1 - IBM Navigator for i 🛛 🛪                                                                                                    | HTTP Server Administration on                                                                                                    | . × +                                                                                                  |                                                                  |                                                   |            |
| e rchesp1.rchland.ibm.com:2001                                                                                                    | 1/HTTPAdmin                                                                                                    | ⊽ C Q Search                                                                                           | ☆ 自                                                              | + ☆ ∢                                             | ★ - =      |
| IBM Web Administration for i<br>Setup Manage Advanced   Rel                                                                                                    | lated Links                                                                                                    |                                                                                                    |                                                                  | WebSphere                                         | IBM        |
| Running Servers Applic                                                                                                    | Admin5 - V8.5 (int app svr)                                                                                                    | <b>•</b>                                                                                               |                                                                  |                                                   |            |
| Common Tasks and Wicards     Create Web Services Server     Create HTTP Server     Create Application Server     Application Server Wizards     Donfgure SSL     Disable SSL | Admin5 > Configure SSL<br>Specify keystore password - Ste<br>Keystore is stored in a protected<br>password is also used to protect<br>Specify the password for the ke<br>Password: ••••••• | ep 4 of 9<br>format to prevent unauthorized acce<br>the key entry in the keystore. Keep th<br>ystore @ | ss. Specify the password to Ic<br>his password in a safe place : | ad and store the keys<br>for future access to it. | store. The |
|                                                                                                    | Back Next Cancel                                                                                                    |                                                                                                    |                                                                  |                                                   |            |

| ſ                                                                                                    |                                                                                                    |
|----------------------------------------------------------------------------------------------------|----------------------------------------------------------------------------------------------------|
| RCHESP1 - IBM Navigator for i                                                                                             | HTTP Server Administration on × +                                                                                                    |
| Chesp1.rchland.ibm.com:20                                                                                                 | 01/HTTPAdmin 🗸 C 🔍 Search 🏠 🖨 4 🖈 🔻 🗮                                                                                                    |
| IBM Web Administration for i<br>Setup Manage Advanced   R                                                                 | elated Links                                                                                                    |
| All Servers   HTTP Servers App                                                                                            | lication Servers Installations                                                                                                    |
| Running D D Server:                                                                                                    | Admin5 - V8.5 (int app svr)                                                                                                    |
| Create HTTP Server<br>Create HTTP Server<br>Create Application Server<br>Application Server<br>Disable SSL<br>Disable SSL | Configure SSL<br>Specify Digital Certificate - Step 6 of 9<br>To configure SSL, your server must have a digital certificate. The server presents the certificate to prove its identity to the client or user<br>that requests access to the resources the server controls. Specify a digital certificate for the server.<br>Specify digital certificate prevere:<br>● Issue a new-self signed certificate<br>Digital certificate from the keystore<br>Digital certificate: RCHESP1_3_8_16<br>Note: Digital certificate marked with (*) is expired. |
|                                                                                                    |                                                                                                    |

| 8 - 1110,0110                                                                                                    |                                                                                                    |
|----------------------------------------------------------------------------------------------------|----------------------------------------------------------------------------------------------------|
| RCHESP1 - IBM Navigator for i >                                                                                                    | HTTP Server Administration on × +                                                                                                    |
| Center Chesp1.rchland.ibm.com:200                                                                                                    | 01/HTTPAdmin 🗸 C 🔍 Search 🔄 🖨 🐗 ★ 🔫 🚍                                                                                                    |
| IBM Web Administration for i<br>Setup Manage Advanced   Re                                                                                                | elated Links                                                                                                    |
| All Servers   HTTP Servers Appl                                                                                                    | lication Servers Installations                                                                                                    |
| Running D D Server:                                                                                                    | Admin5 - V8.5 (int app svr)                                                                                                    |
| Create Web Services Server     Create Application Server     Create Application Server     Application Server Wizards     O configure SSL     Disable SSL | Admin5 > Configure SSL Configure SSL Add trusted CA certificates - Step 7 of 9 Add trusted CA certificates for the application server to make trust decision. Before importing a certificate as trusted, you can use View certificate button to check the certificate information to make sure it is valid. Specify whether to add trust certificates to truststore: |
|                                                                                                    | Back Next Cancel                                                                                                    |

| RCHESP1 - IBM Navigator for i                                                                                                    | * HTTP Server Administration on                                                                                                    | x) +                                                                                                    |                               |                           | 23 |
|----------------------------------------------------------------------------------------------------|----------------------------------------------------------------------------------------------------|----------------------------------------------------------------------------------------------------|-------------------------------|---------------------------|----|
| rchesp1.rchland.ibm.com                                                                                                    | 2001/HTTPAdmin                                                                                                    | ∀ C <sup>I</sup> Q. Search                                                                                                    | ☆ 自 ♣                         | ☆ 🔺 -                     | =  |
| IBM Web Administration for i<br>Setup Manage Advanced  <br>All Servers   HTTP Servers A                                                                                                    | Related Links                                                                                                    |                                                                                                    |                               | WebSphere.                |    |
| Cranta Tig & A Witzerdg     Cranta HTM Witzerdg     Cranta HTM Services Service     Cranta HTM Services Service     Cranta HTM Services Service Witzards     Oconfigure SSL     Disable SSL | Admin5 > Configure SSL<br>Configure SSL<br>Restart the server now? - Step 8<br>To make the configuration takes e<br>restart the server immediately after<br>Restart the server immediately<br>Restart the server immediately<br>Back Next Cancel | of 9<br>ffect after finishing this wizard, the server<br>this wizard or later by yourself.<br>self<br><i>r</i> after the wizard | needs to be restarted. You ca | n select to automatically |    |

| RCHESPI - IBM Navigator for i HTTP Server Administration on × +   Image rchespl.rchland.ibm.com/2001/HTTPAdmin   Web Administration for i   Setup Manage   Advanced Felated Links   WebSphere   IBM   WebSphere   IBM   Advanced i Related Links   Image   Advanced i Related Links   Advanced i Related Links   Image   Image   Advanced i Related Links   Advanced i Related Links   Image   Image   Operation Server   Image   Image   Operation Server   Image   Operation Server   Image   Operation Server   Image   Operation Server   Image   Operation Server   Image   Operation Server   Image   Operation Server   Image   Operation Server   Image   Operation Server   Image   Operation Server   Image   Operation Server   Image   Offigure SSL   Depletion Server   Image   Operation Server   Image   Operation Server   Image   Operation Server   Image   Operation Server   Image   Operation Server   Image   Operation Server   Image   Operation Server <th></th> <th>e Access bec</th> <th>ure Deploy</th> <th>mem</th> <th>Welcomet</th> <th>o the Waitless</th>                                                                                                    |                                                                                                    | e Access bec                                                                                                    | ure Deploy                                                                                                 | mem                 | Welcomet              | o the Waitless |
|----------------------------------------------------------------------------------------------------|----------------------------------------------------------------------------------------------------|----------------------------------------------------------------------------------------------------|----------------------------------------------------------------------------------------------------|---------------------|-----------------------|----------------|
| Image Checkept_rechand.ibm.cem.2001/HTTPAdmin     Image Avanced     Nueb Administration for I     Selve     Mueb Administration for I     Selve     Administration Server     In Server     Administor     Configure SSL     Configure SSL     Detection Server     Mueb Administor     Administor     Administor     Administor     Administor     Administor     Administor     Configure SSL     Detection Server     Administor     Administor     Administor     Configure SSL     Detection Server     Display Server     Administor     Administor     Administor     Configure SSL     Detection Server     Display Server     Configure SSL <td>RCHESP1 - IBM Navigator for i</td> <td>× HTTP Server Administration on ×</td> <td>+</td> <td></td> <td>(</td> <td></td>                                                                                                    | RCHESP1 - IBM Navigator for i                                                                                                    | × HTTP Server Administration on ×                                                                                                    | +                                                                                                    |                     | (                     |                |
| M Web Administration for 1  () WebSphere () WebSphere () | Center Chesp1.rchland.ibm.com:20                                                                                                    | 001/HTTPAdmin                                                                                                    | ∀ C <sup>e</sup> Q, Search                                                                                 | ☆ 自                 | <b>↓ ☆ ∢</b>          | ★ - =          |
| Na Server Strategy Fill P Server Admin5 - V8.5 (int app sv)       •         Running College       Server. Admin5 - V8.5 (int app sv)       •         Oreate MP Server       Admin5 > Configure SSL       Configure SSL         Operate MS Server       When you click Finish., this wizard configures SSL for this server.         SSL portices       SSL portice:       T.Sv1.0, v1.1, and v1.2         Keystore:       DCreate MSP server       SSL portice:       T.Sv1.0, v1.1, and v1.2         Keystore:       DCR STEM Server       DCR STEM Server       SSL portice:       T.Sv1.0, v1.1, and v1.2         Keystore:       DCR STEM Server       DCR STEM Store       Centificate Name: RCHESP1_3_8_16       Note: When the configuration is completed, you need to restart the server to make the configuration take effect. After the restart, applications can be securely accessed using SSL.         Back       Finish       Cancel       Tester                                                                                                    | IBM Web Administration for i<br>Setup Manage Advanced   R                                                                                                    | Related Links                                                                                                    |                                                                                                    |                     | WebSphere             | IBM            |
| ormion Tasks and Witards<br>Create HTP Server<br>Create Application Server<br>Create Application Server<br>Create Application Server<br>Create Application Server<br>Create Application Server<br>Displayed SSL       Admin5 > Configure SSL         Configure SSL<br>Unifigure SSL<br>Displayed SSL       Summary - Step 9 of 9         When you click Finish., this wizard configures SSL for this server.         SSL port:       2012<br>SSL protocol:         SSL port:       DCM SYSTEM store<br>Certificate Name: RCHESP1_3_8_16         Note: When the configuration is completed, you need to restart the server to make the configuration take effect. After the restart,<br>applications can be securely accessed using SSL.         Back       Finish                                                                                                    | Running Running Servers                                                                                                    | Admin5 - V8.5 (int app svr)                                                                                                    | •                                                                                                    |                     |                       |                |
|                                                                                                    | <ul> <li>Common Tasks and Wizards</li> <li>Create Web Services Server</li> <li>Create Application Server</li> <li>Create Application Server</li> <li>Configure SsL</li> <li>Disable SSL</li> </ul> | Admin5 > Configure SSL<br>Configure SSL<br>Summary - Step 9 of 9<br>When you click Finish., this wizard confi<br>SSL portice: 2012<br>SSL protocol: TLS V1.0, V1.1, at<br>Keystore: DCM SYSTEM at<br>Certificate Name: RCHESP1.3.8<br>Note: When the configuration is comple<br>applications can be securely accessed<br>Back Finish Cancel | gures SSL for this server.<br>nd v1.2<br>ore<br>16<br>Led, you need to restart the server to<br>using SSL. | make the configurat | ion take effect. Afte | r the restart, |

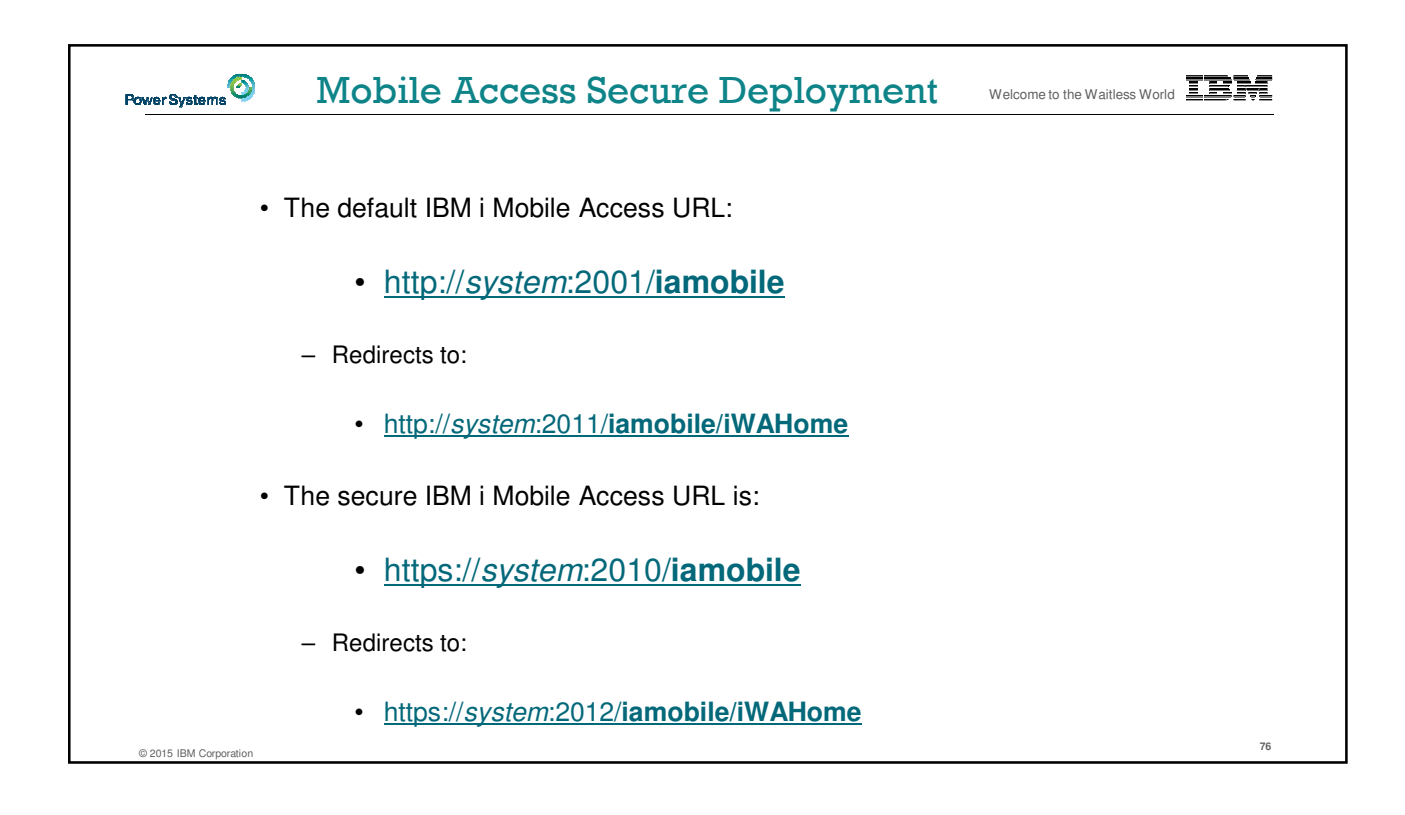

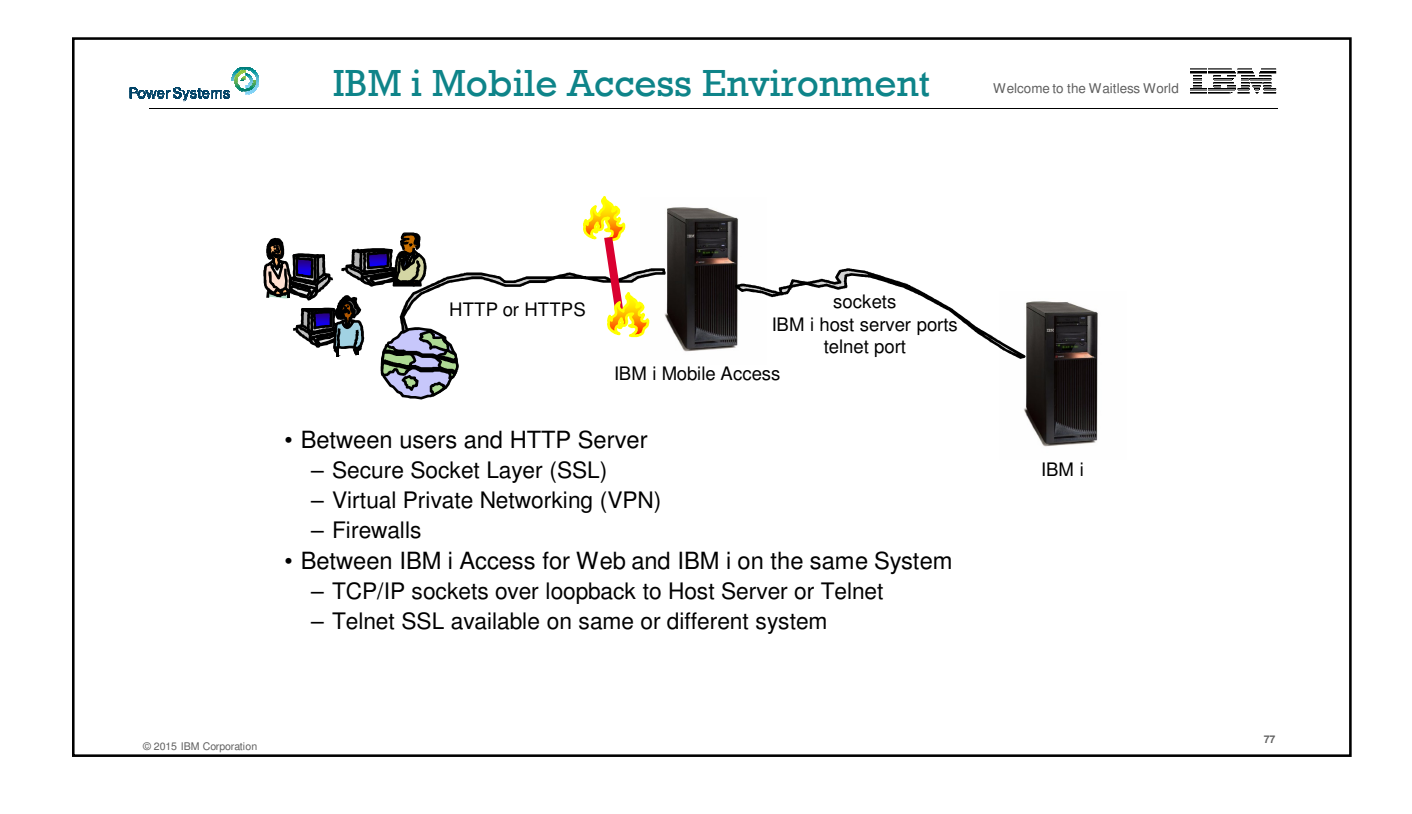

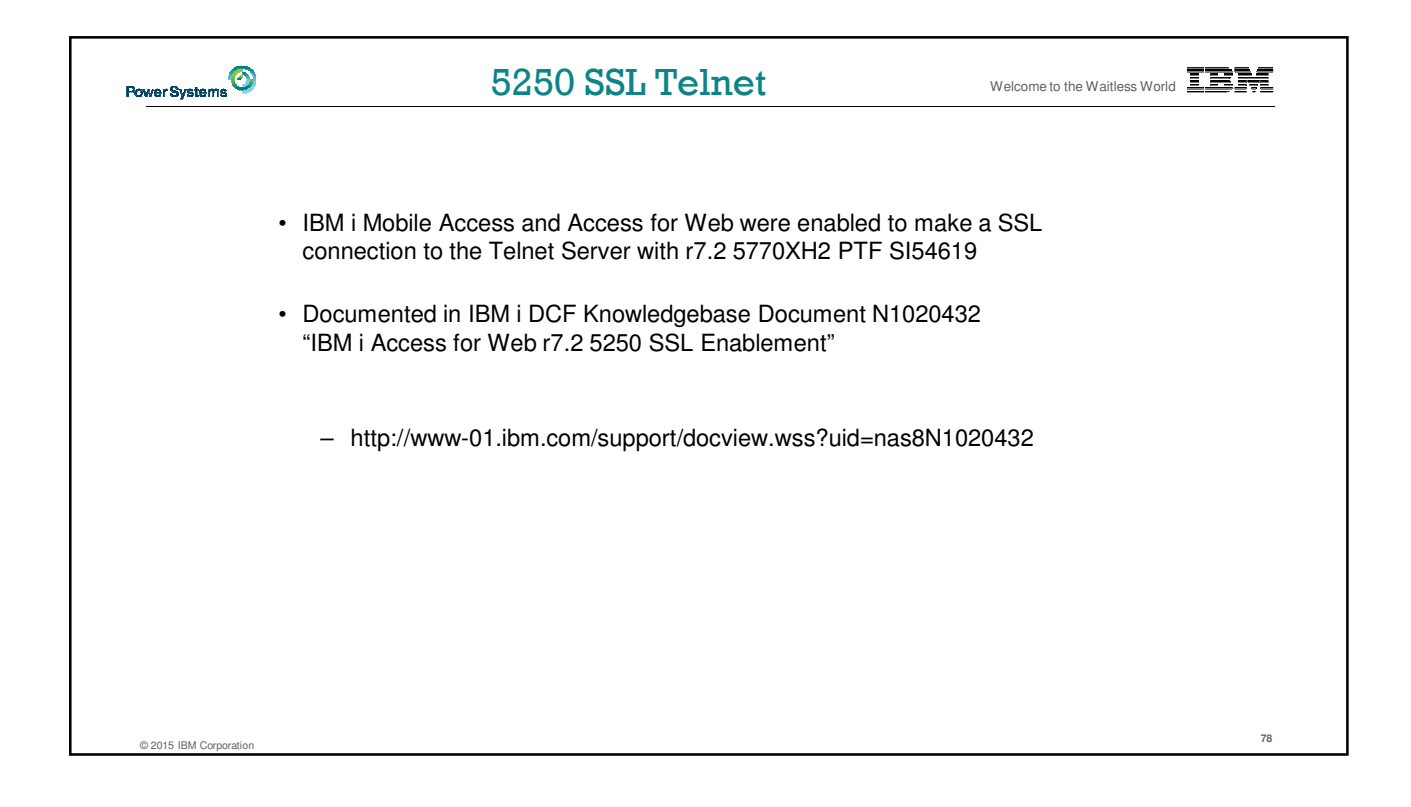

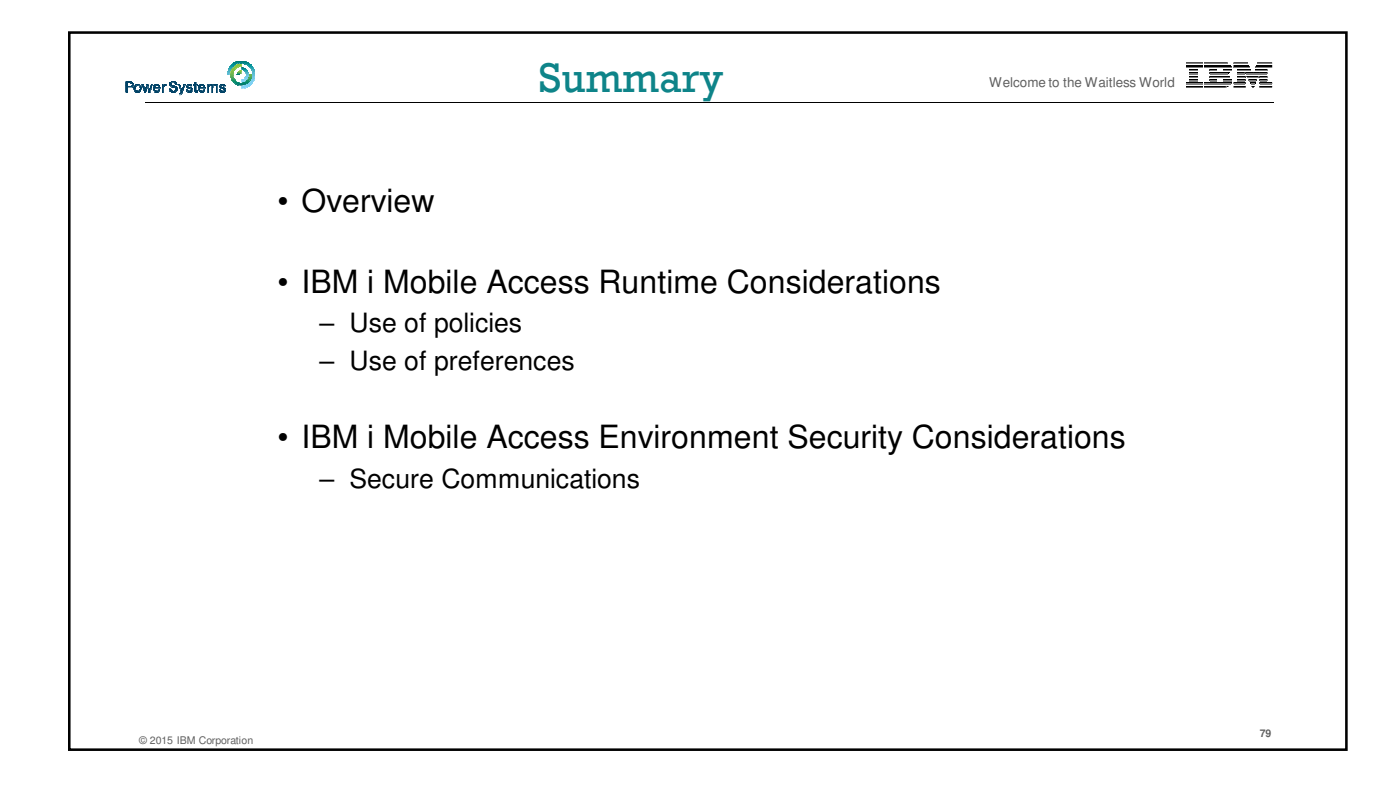

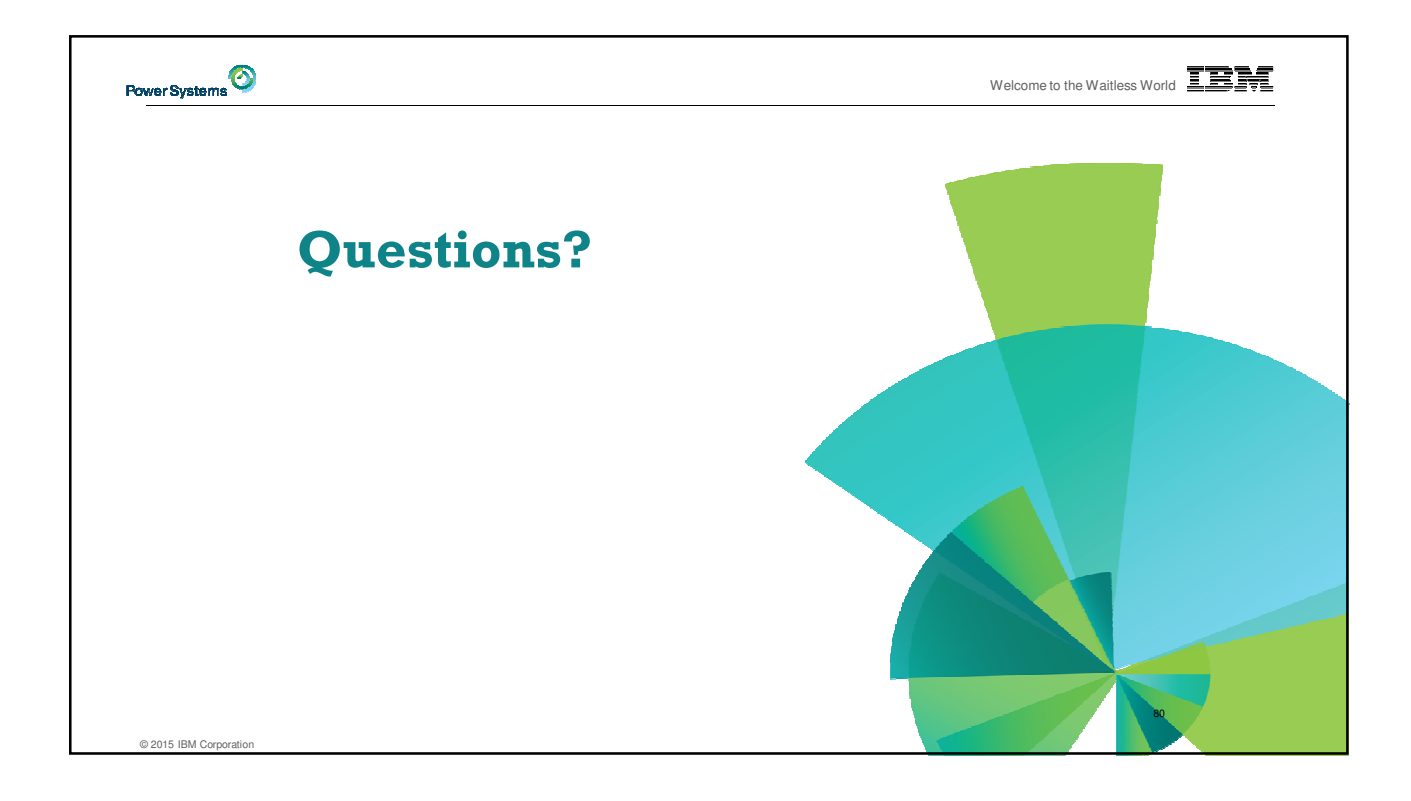

## Welcome to the Waitless World Power Systems **Special notices** This document was developed for IBM offerings in the United States as of the date of publication. IBM may not make these offerings available in other countries, and the information is subject to change without notice. Consult your local IBM business contact for information on the IBM offerings available in your area. Information in this document concerning non-IBM products was obtained from the suppliers of these products or other public sources. Questions on the capabilities of non-IBM products should be addressed to the suppliers of those products. IBM may have patients or pending patient applications covering subject matter in this document. The furnishing of this document does not give you any license to these patients. Send license inquires, in writing, to IBM Director of Licensing, IBM Corporation, New Castle Drive, Armonk, NY 10504-1785 USA. All statements regarding IBM future direction and intent are subject to change or withdrawal without notice, and represent goals and objectives only. The information contained in this document has not been submitted to any formal IBM test and is provided "AS IS" with no warranties or guarantees either expressed or implied. All examples cited or described in this document are presented as illustrations of the manner in which some IBM products can be used and the results that may be achieved. Actual environmental costs and performance characteristics will vary depending on individual client configurations and conditions. IBM Global Financing offerings are provided through IBM Credit Corporation in the United States and other IBM subsidiaries and divisions worldwide to qualified commercial and government clients. Rates are based on a client's credit rating, financing terms, offering type, equipment type and options, and may vary by country. Other restrictions may apply. Rates and offerings are subject to change, extension or withdrawal without notice. IBM is not responsible for printing errors in this document that result in pricing or information inaccuracies. All prices shown are IBM's United States suggested list prices and are subject to change without notice; reseller prices may vary. IBM hardware products are manufactured from new parts, or new and serviceable used parts. Regardless, our warranty terms apply. Any performance data contained in this document was determined in a controlled environment. Actual results may vary significantly and are dependent on many factors including system hardware configuration and software design and configuration. Some measurements quoted in this document may have been made on development-level systems. There is no guarantee these measurements will be the same on generally-available systems. Some measurements quoted in this document may have been estimated through extrapolation. Users of this document should verify the applicable data for their specific environment. Revised September 26, 2006 © 2015 IBM Corporation

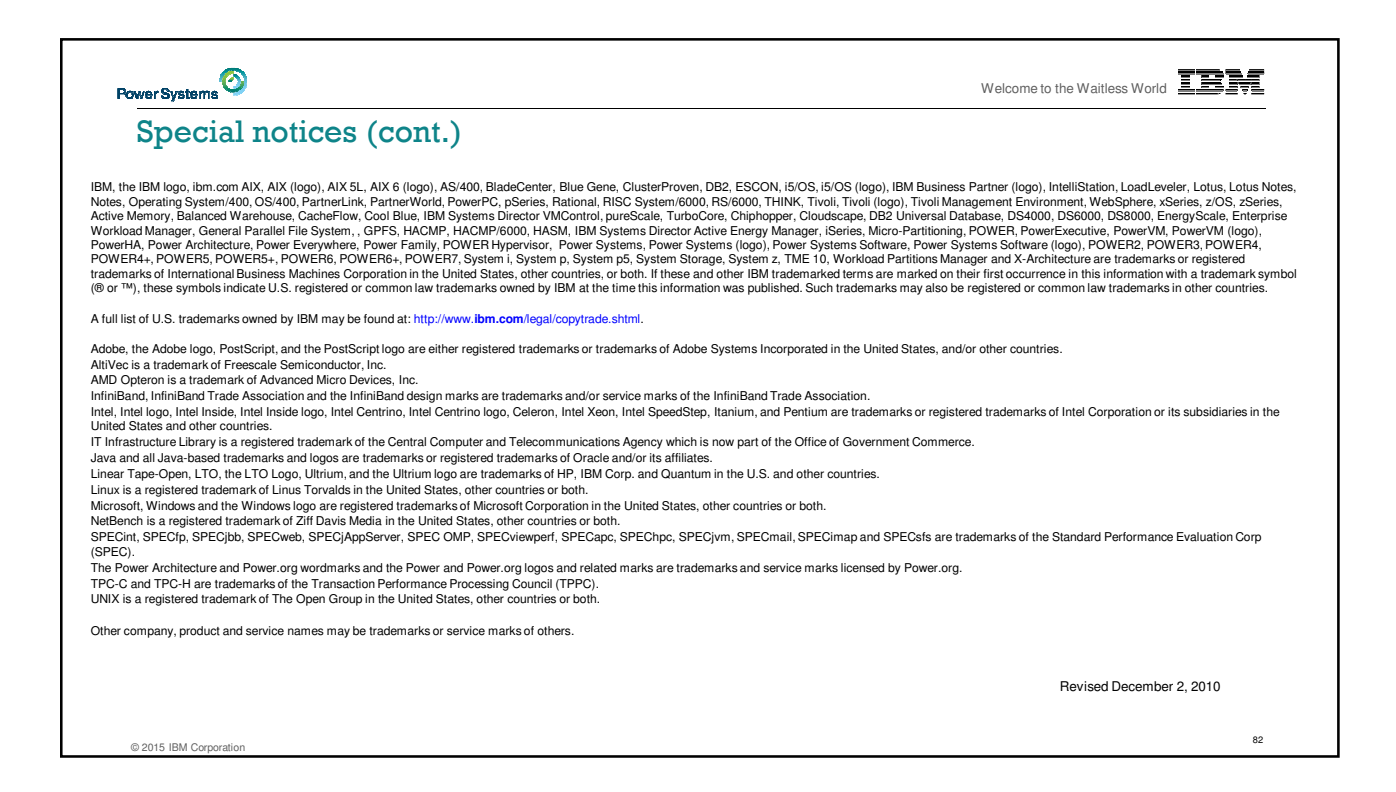